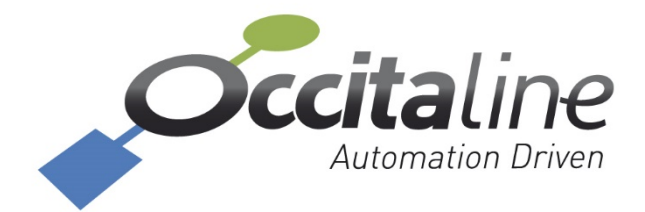

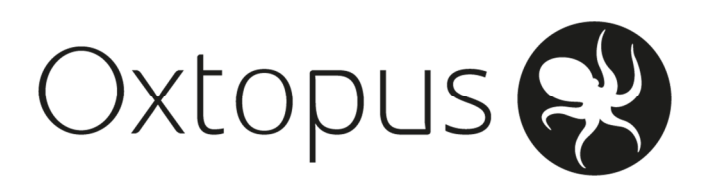

# Manuel utilisateur

## Installation - Paramétrage routeur

Ce manuel permet de brancher, paramétrer et exploiter les routeurs multi-protocole EIA-709, BACnet et Modbus Oxtopus Ce manuel est organisé en plusieurs chapitres. Chacun d'eux peut être lu séparément.

Les annexes sont des compléments pour l'utilisation des routeurs avec leur environnement.

## OCCITALINE

13 Rue Antoine Lavoisier 31830 Plaisance-Du-Touch France +33(0)5 34 28 12 24 support@occitaline.com

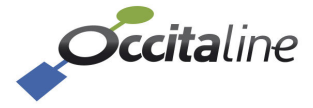

## Terminologie

| Lon                   | Nom donné usuellement au protocole ou aux composants travaillant en EIA-<br>709.1.                                                                                                    |  |  |
|-----------------------|----------------------------------------------------------------------------------------------------|--|--|
| LonWorks <sup>®</sup> | Nom donné au système de communication développé par la société Echelon<br>sous les dénominations EIA-709.1 ou ISO-14908.1.                                                                               |  |  |
| Modbus                | Protocole utilisé dans les automatismes du bâtiment et dans l'industrie pour<br>échanger des données entre deux équipements.                                                                             |  |  |
| TP/FT10               | Nom donné au support de communication sur paire torsadée dit à topologie<br>libre et fonctionnant à 78125 bits/s.                                                                                        |  |  |
| EIA-709.1             | Identification générique pour le protocole utilisé entre les nœuds d'un réseau.                                                                                                    |  |  |
| Nœud                  | Nom usuel donné aux produits communicant en EIA-709.1.                                                                                                    |  |  |
| EIA-852               | Protocole qui permet de transporter de l'EIA-709.1 sur IP de manière transparente.                                                                                                    |  |  |
| Config Server         | Administrateur virtuel de « Channel IP » (EIA-852).                                                                                                    |  |  |
| Channel IP            | Fil virtuel qui sera vu dans les outils d'administration comme support de communication au même titre qu'une paire torsadée.                                                                             |  |  |
| Modbus NAT            | Fonction de routage de trames Modbus par translation d'adresse.                                                                                                    |  |  |
| Echelon               | Société ayant créé la technologie LonWorks®, et ayant déposé les marques<br>Echelon®, LonWorks®, LNS®, Neuron Chip®.                                                                                     |  |  |
| BACnet <sup>®</sup>   | Protocole définie par le SPC 135 dans ASHRAE et normalisé sous la référence<br>ISO-16484.5. Ce protocole possède de nombreux objets intéressant pour la<br>couche « Automation » dans un système de GTB. |  |  |
| Objet BACnet          | Un objet BACnet est composé de plusieurs propriétés qui représente les valeurs de cet objet et qu'il expose sur le réseau.                                                                               |  |  |
| Propriété BACnet      | Les propriétés BACnet sont les valeurs qui composent un Objet BACnet.                                                                                                    |  |  |
| Network Number        | C'est un numéro unique par canal. Chaque routeur possède autant de network number que de port : IP et Port MS/TP.                                                                                        |  |  |

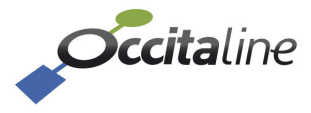

## Table des matières

| <u>1</u> I        | NTRODUCTION                                                | 6         |
|-------------------|------------------------------------------------------------|-----------|
| 1.2               | LA GAMME DES ROUTEURS OXTOPUS                              | 7         |
| 1.3               | CONNEXIONS ETHERNET                                        | 9         |
| 1.4               | CONNEXION WIFI – ETHERNET                                  | 9         |
| 1.5               | LES PROTOCOLES D'AUTOMATISME SUPPORTES 1                   | 10        |
| 1.5.1             | Routeur EIA-709.11                                         | 0         |
| 1.5.2             | ROUTEUR BACNET IP/MSTP1                                    | 0         |
| 1.5.3             | ROUTEUR NAT MODBUS1                                        | 0         |
| 1.5.4             | Scheduler LON                                              | 1         |
| 1.6               | AUTRES PROTOCOLES SUPPORTES 1                              | 12        |
| 1.6.1             | EIA-852 Device1                                            | 12        |
| 1.6.2             | EIA-852 Config Server1                                     | 12        |
| 1.6.3             | В Web1                                                     | 13        |
| 1.6.4             | ESPACE DISQUE EN FTP1                                      | 13        |
|                   |                                                            |           |
| <u>2</u> <u>E</u> | RANCHEMENTS ET MATERIEL 1                                  | 14        |
| 2.1               | ETHERNET                                                   | 15        |
| 2.2               | WIFI                                                       | 15        |
| 2.3               | ALIMENTATION 1                                             | 15        |
| 2.4               | CONNEXIONS FILAIRES                                        | 16        |
| 2.5               | RESEAU FILAIRE EIA-709.1 / EIA-485 MODBUS / BACNET MS/TP 1 | 16        |
| 2.6               | SIGNAUX LED 1                                              | 16        |
| 2.6.1             | LED POWER1                                                 | 6         |
| 2.6.2             | LED WIFI1                                                  | 17        |
| 2.6.3             | LEDs IP1/IP21                                              | 17        |
| 2.6.4             | LED ACTIVITE (« ACT. »)1                                   | 17        |
| 2.6.5             | 5 LED Z1                                                   | 8         |
| 2.7               | ÉCRAN 1                                                    | 8         |
|                   |                                                            |           |
| <u>3</u> <u>F</u> | PARAMETRAGE RAPIDE                                         | <u>20</u> |
| 3.1               | LE WIZARD DE CONFIGURATION                                 | 21        |
| 3.2               | LE LANCEMENT DU WIZARD PAR LA PAGE D'ACCUEIL               | 21        |
| 3.3               | PAGE D'IDENTIFICATION                                      | 22        |
| 3.4               | Nom du routeur                                             | 22        |
| 3.5               | Adressage IP                                               | 22        |
| 3.6               | CONFIGURATION WIFI                                         | 23        |
| 3.7               | Configuration EIA-852                                      | 24        |
| 3.8               | CONFIGURATION MODBUS                                       | 26        |
| 3.9               | VALIDATION ET REBOOT                                       | 27        |
|                   |                                                            |           |
| <u>4</u> <u>F</u> | PARAMETRAGE DETAILLE                                       | <u>28</u> |

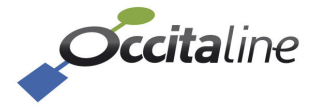

| 4.1               | ADAPTATION AU PERIPHERIQUE DE CONSULTATION          | 29        |
|-------------------|-----------------------------------------------------|-----------|
| 4.2               | PAGE D'ACCUEIL                                      | 30        |
| 4.2.1             | DEVICE INFO                                         | .31       |
| 4.2.2             | Ethernet                                            | .32       |
| 4.2.3             | Les ports                                           | .33       |
| 4.3               | LES MENUS                                           | 34        |
| 4.4               | PAGE D'IDENTIFICATION                               | 35        |
| 4.5               | MODIFICATION DU COMPTE UTILISATEUR                  | 35        |
| 4.6               | PAGE REBOOT                                         | 36        |
| 4.7               | CONFIGURATION SYSTEM                                | 36        |
| 4.8               | CONFIGURATION                                       | 37        |
| 4.9               | Port EIA-709                                        | 38        |
| 4.10              | Port EIA-852 Client                                 | 38        |
| 4.11              | LE CONFIG SERVER                                    | 39        |
| 4.12              | CHANNEL LIST                                        | 40        |
| 4.13              | CONFIGURATION MODBUS SERVER STAT EIA-709            | 40        |
| 4.14              | CONFIGURATION SERIAL PORTS MODBUS                   | 41        |
| 4.15              | CONFIGURATION ROUTEUR NAT MODBUS                    | 41        |
| 4.16              | CONFIGURATION BACNET                                | 42        |
| 4.16.             | 1 DEVICE & BACNET/IP                                | .42       |
| 4.16.             | 2 Ports MSTP                                        | .43       |
|                   |                                                     |           |
| <u>5</u> <u>S</u> | CHEDULER LON                                        | <u>44</u> |
| 5.1               | VUE D'ENSEMBLE                                      | 45        |
| 5.2               | LA PAGE D'ACCUEIL                                   | 45        |
| 5.3               | CONFIGURATION                                       | 45        |
| 5.3.1             | LES MENUS ASSOCIES AU SCHEDULER                     | .45       |
| 5.3.2             | Partie LonWorks                                     | .46       |
| 5.3.3             | Partie BACNet                                       | .47       |
| 5.3.4             | INSTALLATION NŒUD LON                               | .49       |
| 5.3.5             | INSTALLATION DES FICHIERS MODELE                    | .49       |
| 5.3.6             | Ajout du scheduler LON sur un config server Oxtopus | .50       |
| 5.3.7             | INSTALLATION DANS UNE BASE LNS AVEC NL220           | .50       |
| 5.3.8             | Binding                                             | .52       |
|                   |                                                     |           |
| <u>6 R</u>        | ETOUR CONFIGURATION USINE VIA USB                   | <u>54</u> |
| 6.1               | INFORMATIONS GENERALES                              | 55        |
| 6.2               | Adresse IP par defaut                               | 55        |
| 6.3               | REDEMARRAGE                                         | 57        |
|                   |                                                     |           |
| <u>7 U</u>        | TILISATION DE SMART CHANNEL                         | <u>58</u> |
| 7.1               | PREAMBULE                                           | 59        |
| 7.2               | MODIFICATION DU CHANNEL PRINCIPAL                   | 59        |
|                   |                                                     |           |

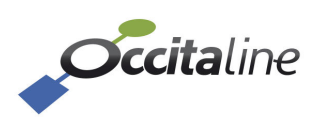

| <u>8</u> | ANNEXES                                         | <u>64</u> |
|----------|-------------------------------------------------|-----------|
| 8.1      | INSTALLATION DES RESSOURCES POUR NLSMARTCHANNEL | 65        |
| 8.2      | INSTALLATION DU DRIVER USB                      | 66        |
| 8.2      | 1 WINDOWS 8                                     | 66        |
| 8.2      | 2 Sous Windows XP / 7                           | 66        |
| 8.3      | INSTALLATION D'UN TERMINAL SERIE (TERA TERM)    | 67        |

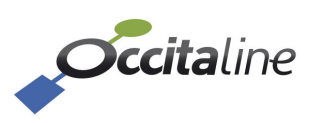

## 1Introduction

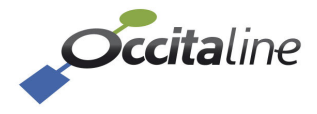

## **1.2 La gamme des routeurs Oxtopus**

| Référence |                  | Sched | Port<br>Ethernet | Wifi | Port<br>TP/FT10 | Port<br>EIA-485 | Port<br>BACnet |
|-----------|------------------|-------|------------------|------|-----------------|-----------------|----------------|
|           |                  |       |                  |      | EIA-709         | Modbus          | MS/TP          |
|           | Ox-1Lo           | Non   | 2 en Switch      | Non  | 1               |                 |                |
|           | Ox-1Lo-Sc        | Oui   | 2 en Switch      | Non  | 1               |                 |                |
|           | Ox-1Lo-Wi        | Non   | 2 en Switch      | Oui  | 1               |                 |                |
|           | Ox-1Lo-Sc-Wi     | Oui   | 2 en Switch      | Oui  | 1               |                 |                |
|           | Ox-2Lo           | Non   | 2 en Switch      | Non  | 2               |                 |                |
| Σu        | Ox-2Lo-Sc        | Oui   | 2 en Switch      | Non  | 2               |                 |                |
| ō         | Ox-2Lo-Wi        | Non   | 2 en Switch      | Oui  | 2               |                 |                |
| rks       | Ox-2Lo-Sc-Wi     | Non   | 2 en Switch      | Oui  | 2               |                 |                |
| Ň         | Ox-3Lo           | Non   | 2 en Switch      | Non  | 3               |                 |                |
| -on       | Ox-3Lo-Sc        | Oui   | 2 en Switch      | Non  | 3               |                 |                |
|           | Ox-3Lo-Wi        | Non   | 2 en Switch      | Oui  | 3               |                 |                |
|           | Ox-3Lo-Sc-Wi     | Oui   | 2 en Switch      | Oui  | 3               |                 |                |
|           | Ox-4Lo           | Non   | 2 en Switch      | Non  | 4               |                 |                |
|           | Ox-4Lo-Sc        | Oui   | 2 en Switch      | Non  | 4               |                 |                |
|           | Ox-4Lo-Wi        | Non   | 2 en Switch      | Oui  | 4               |                 |                |
|           | Ox-4Lo-Sc-Wi     | Oui   | 2 en Switch      | Oui  | 4               |                 |                |
|           | Ox-1Mo           | n/a   | 2 en Switch      | Non  |                 | 1               |                |
| $\sim$    | Ox-1Mo-Wi        | n/a   | 2 en Switch      | Oui  |                 | 1               |                |
| lnC       | Ox-2Mo           | n/a   | 2 en Switch      | Non  |                 | 2               |                |
| ) sr      | Ox-2Mo-Wi        | n/a   | 2 en Switch      | Oui  |                 | 2               |                |
| ηp        | Ox-3Mo           | n/a   | 2 en Switch      | Non  |                 | 3               |                |
| ٨o        | Ox-3Mo-Wi        | n/a   | 2 en Switch      | Oui  |                 | 3               |                |
| _         | Ox-4Mo           | n/a   | 2 en Switch      | Non  |                 | 4               |                |
|           | Ox-4Mo-Wi        | n/a   | 2 en Switch      | Oui  |                 | 4               |                |
|           | Ox-1Lo-1Mo       | Non   | 2 en Switch      | Non  | 1               | 1               |                |
|           | Ox-1Lo-1Mo-Sc    | Oui   | 2 en Switch      | Non  | 1               | 1               |                |
|           | Ox-1Lo-1Mo-Wi    | Non   | 2 en Switch      | Oui  | 1               | 1               |                |
|           | Ox-1Lo-1Mo-Sc-Wi | Oui   | 2 en Switch      | Oui  | 1               | 1               |                |
|           | Ox-1Lo-2Mo       | Non   | 2 en Switch      | Non  | 1               | 2               |                |
| 10        | Ox-1Lo-2Mo-Sc    | Oui   | 2 en Switch      | Non  | 1               | 2               |                |
| snq       | Ox-1Lo-2Mo-Wi    | Non   | 2 en Switch      | Oui  | 1               | 2               |                |
| po        | Ox-1Lo-2Mo-Sc-Wi | Oui   | 2 en Switch      | Oui  | 1               | 2               |                |
| ≥<br>+    | Ox-1Lo-3Mo       | Non   | 2 en Switch      | Non  | 1               | 3               |                |
| - 60      | Ox-1Lo-3Mo-Sc    | Oui   | 2 en Switch      | Non  | 1               | 3               |                |
| -70       | Ox-1Lo-3Mo-Wi    | Non   | 2 en Switch      | Oui  | 1               | 3               |                |
| EIZ       | Ox-1Lo-3Mo-Sc-Wi | Oui   | 2 en Switch      | Oui  | 1               | 3               |                |
| beg       | Ox-2Lo-1Mo       | Non   | 2 en Switch      | Non  | 2               | 1               |                |
| Mix       | Ox-2Lo-1Mo-Sc    | Oui   | 2 en Switch      | Non  | 2               | 1               |                |
|           | Ox-2Lo-1Mo-Wi    | Non   | 2 en Switch      | Oui  | 2               | 1               |                |
|           | Ox-2Lo-1Mo-Sc-Wi | Oui   | 2 en Switch      | Oui  | 2               | 1               |                |
|           | Ox-2Lo-2Mo       | Non   | 2 en Switch      | Non  | 2               | 2               |                |
|           | Ox-2Lo-2Mo-Sc    | Oui   | 2 en Switch      | Non  | 2               | 2               |                |
|           | Ox-2Lo-2Mo-Wi    | Non   | 2 en Switch      | Oui  | 2               | 2               |                |
|           | Ox-2Lo-2Mo-Sc-Wi | Oui   | 2 en Switch      | Oui  | 2               | 2               |                |

Les routeurs Oxtopus se déclinent en plusieurs références produits.

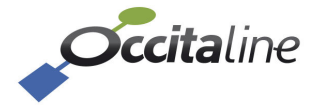

|        | Ox-3Lo-1Mo       | Non | 2 en Switch | Non | 3 | 1 |   |
|--------|------------------|-----|-------------|-----|---|---|---|
|        | Ox-3Lo-1Mo-Sc    | Oui | 2 en Switch | Non | 3 | 1 |   |
|        | Ox-3Lo-1Mo-Wi    | Non | 2 en Switch | Oui | 3 | 1 |   |
|        | Ox-3Lo-1Mo-Sc-Wi | Oui | 2 en Switch | Oui | 3 | 1 |   |
|        | Ox-1Ba           | Non | 2 en Switch | Non |   |   | 1 |
| У      | Ox-1Ba-Wi        | Non | 2 en Switch | Oui |   |   | 1 |
| lnC    | Ox-2Ba           | Non | 2 en Switch | Non |   |   | 2 |
| ® (    | Ox-2Ba-Wi        | Non | 2 en Switch | Oui |   |   | 2 |
| net    | Ox-3Ba           | Non | 2 en Switch | Non |   |   | 3 |
| BAC    | Ox-3Ba-Wi        | Non | 2 en Switch | Oui |   |   | 3 |
| Ш      | Ox-4Ba           | Non | 2 en Switch | Non |   |   | 4 |
|        | Ox-4Ba-1Wi       | Non | 2 en Switch | Oui |   |   | 4 |
|        | Ox-1Ba-1Mo       | Non | 2 en Switch | Non |   | 1 | 1 |
| S      | Ox-1Ba-1Mo-Wi    | Non | 2 en Switch | Oui |   | 1 | 1 |
| nq     | Ox-1Ba-2Mo       | Non | 2 en Switch | Non |   | 2 | 1 |
| 100    | Ox-1Ba-2Mo-Wi    | Non | 2 en Switch | Oui |   | 2 | 1 |
| ∠<br>+ | Ox-1Ba-3Mo       | Non | 2 en Switch | Non |   | 3 | 1 |
| t®     | Ox-1Ba-3Mo-Wi    | Non | 2 en Switch | Oui |   | 3 | 1 |
| Cne    | Ox-2Ba-1Mo       | Non | 2 en Switch | Non |   | 1 | 2 |
| 3A(    | Ox-2Ba-1Mo-Wi    | Non | 2 en Switch | Oui |   | 1 | 2 |
| ed I   | Ox-2Ba-2Mo       | Non | 2 en Switch | Non |   | 2 | 2 |
| ۸i×e   | Ox-2Ba-2Mo-Wi    | Non | 2 en Switch | Oui |   | 2 | 2 |
| 2      | Ox-3Ba-1Mo       | Non | 2 en Switch | Non |   | 1 | 3 |
|        | Ox-3Ba-1Mo-Wi    | Non | 2 en Switch | Oui |   | 1 | 3 |

n/a : Non applicable

(P)

**« -Sc** » pour **« Scheduler LON »**. Quel que soit la référence produit contenant le protocole LonWorks vous pouvez ajouter le Scheduler LON. Le fonctionnement du scheduler est décrit en **1.5.4**, sa configuration est décrite au chapitre **5**.

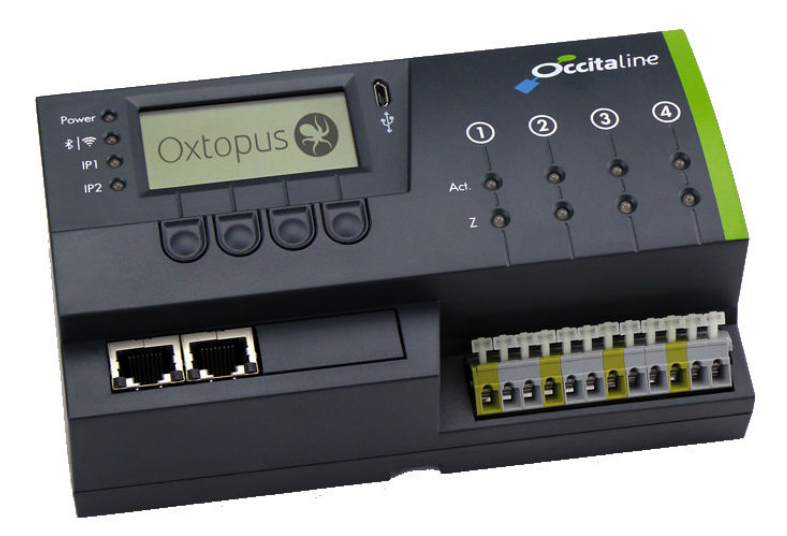

Figure 1 Vue de face du routeur Oxtopus

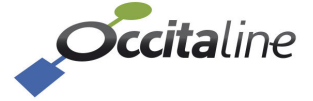

## **1.3 Connexions Ethernet**

Toutes les références sont équipées de deux connecteurs RJ45. Les échanges peuvent se faire indépendamment sur les deux prises avec le réseau.

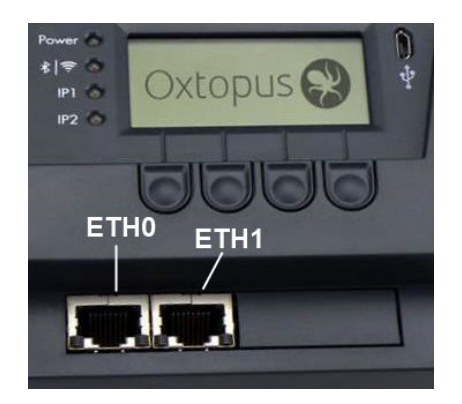

Figure 2 Connecteurs Ethernet Eth0 et Eth1

Les deux connecteurs RJ45 Ethernet sont configurés d'usine en mode switch Ethernet. Le connecteur principal est celui de gauche ETH0. Le PC doit être prioritairement connecté sur ce port.

Le routeur de cette configuration n'aura qu'une seule adresse IP pour l'ensemble de ses fonctions.

## **1.4 Connexion Wifi – Ethernet**

(B)

L'option Wifi proposée dans les références Oxtopus permet d'avoir un accès au réseau Ethernet des prises RJ45.

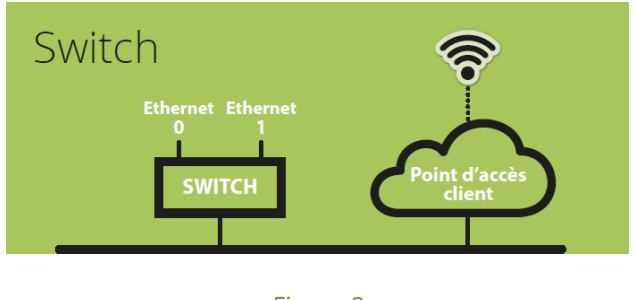

Figure 3 Architecture Ethernet IP

Un PC pourra se connecter via le Wifi Oxtopus pour atteindre des Oxtopus ou d'autres équipements comme le serveur LNS.

Si sur le réseau un serveur DHCP fournit des adresses IP, le PC n'aura pas besoin d'avoir une IP fixe, sa connexion Wifi lui attribuera une adresse compatible du réseau.

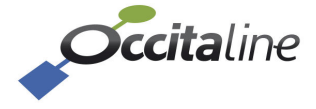

## **1.5** Les protocoles d'automatisme supportés

Les protocoles EIA-709.1, BACnet® et Modbus sont supportés par le routeur et circulent sur IP de manière disjointe.

#### 1.5.1 Routeur EIA-709.1

Dans les routeurs Oxtopus, le protocole EIA-709.1 est accessible soit sur paire torsadée soit sur IP. Afin de passer d'un média à autre, il est mis en œuvre une fonction routeur. Celui-ci est conforme au protocole EIA-709.1 et assure les filtrages du trafic.

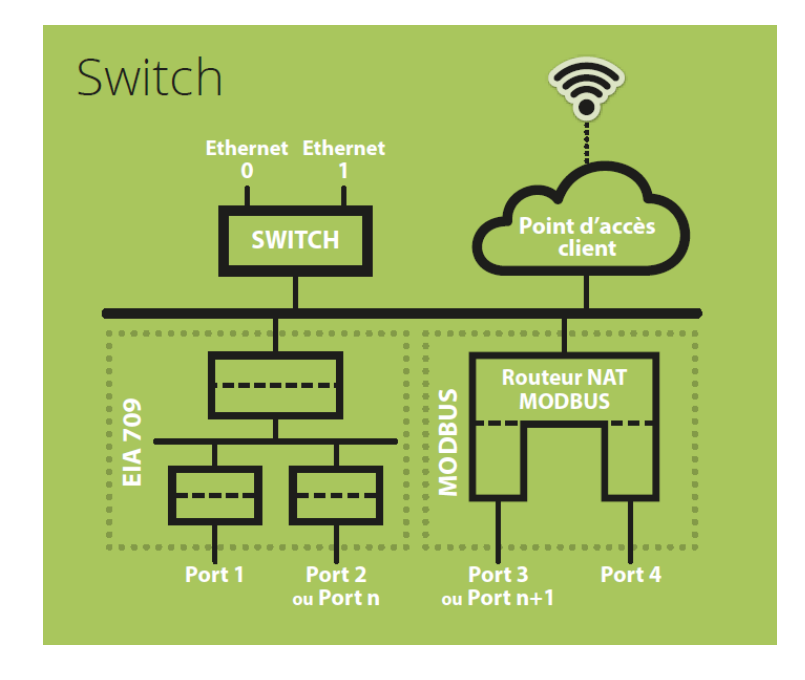

*Figure 4 Architecture du routeur Oxtopus* 

Pour relier 2 média, un simple routeur suffit. Pour relier plus de 2 médias, un média virtuel est introduit dans le routeur afin de respecter les procédures d'installation et d'exploitation des réseaux EIA-709.1.

#### 1.5.2 Routeur BACnet IP/MSTP

Le routeur Oxtopus Ox-xBa vous permet de connecter votre réseau BACnet/IP à votre réseau BACnet MS/TP. La fonction routage assure le passage d'un média à l'autre tout en filtrant le trafic.

Jusqu'à quatre ports MSTP opto-isolés sont disponibles sur un routeur.

#### 1.5.3 Routeur NAT Modbus

Le protocole Modbus ne peut pas avoir de fonction routeur. Il a été mis en œuvre un principe de redirection de message en changeant l'adresse d'esclave. D'où le terme Routeur NAT (routeur à translation d'adresse). En fonction du nombre de port EIA-485 Modbus disponibles sur la

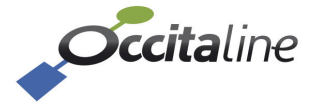

référence, les requêtes du maître Modbus sur IP, la requête sera orientée sur le port désiré avec une nouvelle adresse d'esclave.

Chaque port EIA-485 ne peut supporter que 31 esclaves Modbus. L'espace d'adressage Modbus est limité à 247 membres. Dans les conditions maximums il est donc possible d'adresser 31\*4 = 124 Modbus esclaves sur EIA-485.

Exemple de configuration :

| Adresse esclave<br>source | Port EIA-485 | Adresse esclave<br>destination |
|---------------------------|--------------|--------------------------------|
| 10                        | Port 3       | 1                              |
| 11                        | Port 3       | 2                              |
| 20                        | Port 4       | 1                              |
| 21                        | Port 4       | 2                              |

#### 1.5.4 Scheduler LON

Le scheduler LonWorks associe deux schedulers BACnet à un nœud LON/IP, tous deux intégrés au routeur Oxtopus. L'interface de configuration via le site web embarqué permet à l'utilisateur de définir, pour une valeur de « *Present\_Value* » donnée, les valeurs de l'ensemble des variables associées. Pour chaque évènement définis dans le Scheduler BACnet les variables LonWorks seront propagées.

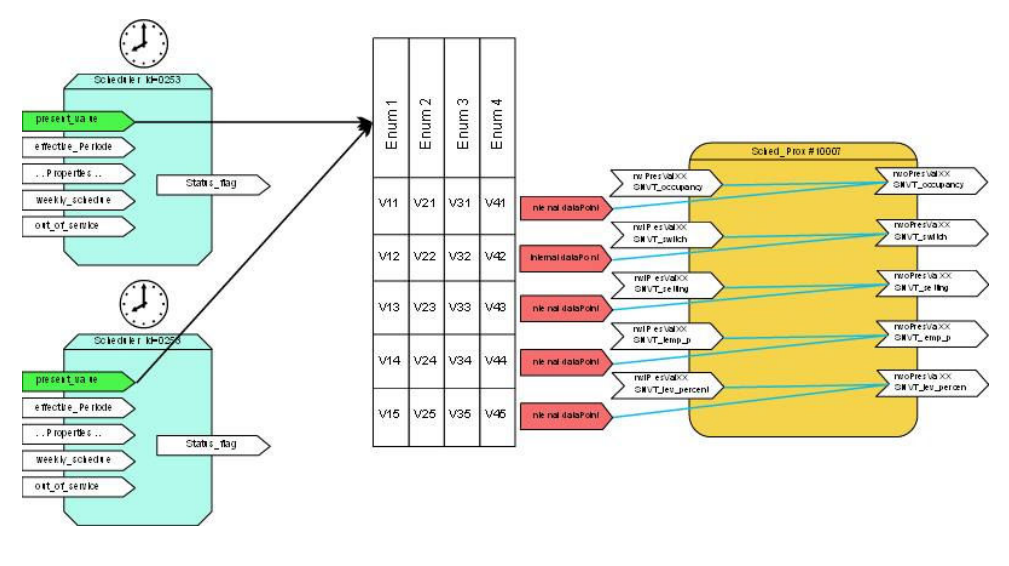

Figure 5 Architecture du Scheduler LON

Côté LonWorks, il y a 5 blocs fonctionnels. Chaque bloc fonctionnel a 10 variables réseau, 5 nvi et 5 nvo de type :

- SNVT\_temp\_p
- SNVT\_switch
- SNVT\_occupancy
- SNVT\_setting
- SNVT\_lev\_percent

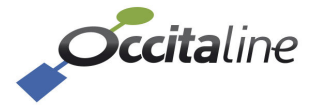

La modification d'une variable nvi propagera la valeur sur la nvo de même type. Si le scheduler BACnet change de valeur d'énumération, les 5 variables changeront de valeur suivant le tableau associé.

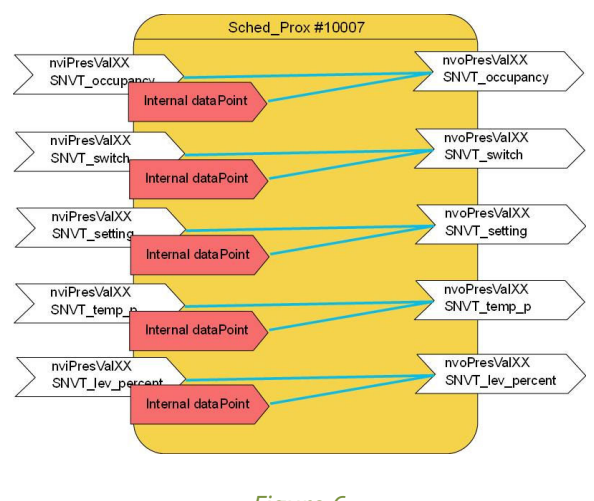

Figure 6 Nœud LON Scheduler

Les valeurs des nvo peuvent être fixées soit par la modification des nvi de même type, soit par les scheduler via ce que nous appelons les « Internal dataPoint ». Tout changement est directement appliqué sur la nvo.

La valeur de la nvo est toujours égale à la dernière valeur d'entrée mise à jour.

## **1.6 Autres protocoles supportés**

#### 1.6.1 EIA-852 Device

(P

S

(B

Ce protocole est transparent pour l'installateur et l'exploitant du routeur. Il est utilisé pour les échanges entre les membres d'un Channel IP.

#### 1.6.2 EIA-852 Config Server

C'est l'administrateur virtuel d'un Channel IP. Tous les nœuds ou routeurs membres de ce channel sont déclarés dans une liste (« channel list ») et pourront partager des données.

Si un membre est oublié il ne pourra pas échanger avec les autres.

Le routeur qui est « Config Server » doit aussi être déclaré dans sa liste de membre.

Un routeur ne peut pas appartenir à deux listes de membres.

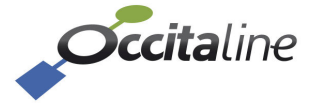

#### 1.6.3 Web

Un serveur Web embarqué assure le paramétrage du routeur et permet d'avoir une vue sur l'état général du routeur. Il est accessible par son adresse IP dans un navigateur comme Firefox, Chrome ou Internet Explorer. Vous pouvez aussi y avoir accès en Wifi par une tablette ou un smartphone. Les pages se redimensionneront automatiquement en fonction de votre terminal.

Les pages de configuration sont protégées par mot de passe.

```
Login : « admin », mot de passe : « oxpass »
```

#### **1.6.4 Espace disque en FTP**

Un espace disque utilisateur est disponible pour stocker des fichiers ou des documentations. Cet espace est en accès limité par FTP avec un login et un mot de passe.

Login : « **ftp** », mot de passe : « **ftppsw** ».

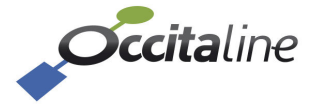

## 2Branchements et Matériel

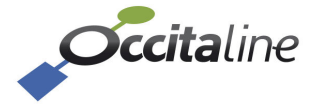

### 2.1 Ethernet

Les câbles utilisés ne doivent pas dépasser 90 mètres. Le connecteur Eth0 de gauche doit être privilégié.

L'adresse par défaut est **192.168.1.254.** 

### 2.2 Wifi

La connexion peut accepter plusieurs périphériques. Elle pourra être activée ou désactivée par la face avant du routeur grâce aux boutons et à l'écran LCD ou par la page Web.

## 2.3 Alimentation

L'alimentation du produit peut être faite en continu ou en alternatif.

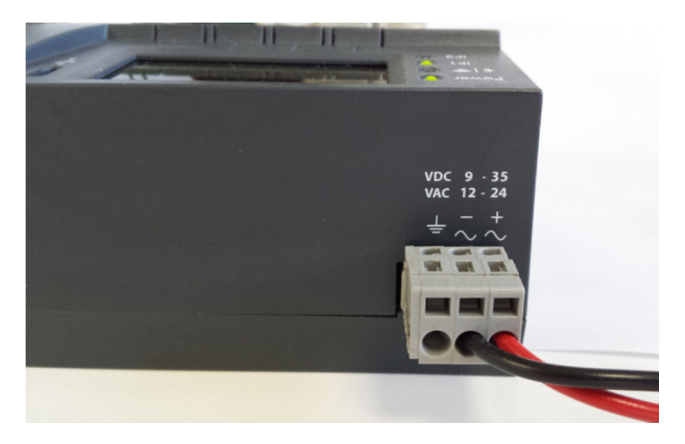

Figure 7 Branchement du connecteur d'alimentation arrière

Le connecteur d'alimentation est à clips. Les fils sont insérés à l'aide d'un tournevis de 2.5mm ou d'un outil adapté.

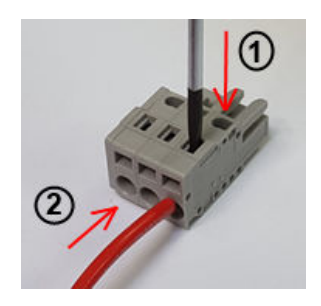

Figure 8 Engagement du fil dans le connecteur d'alimentation

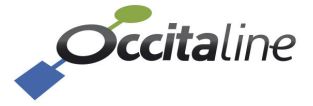

## **2.4 Connexions filaires**

Suivant la référence produit avec 1, 2, 3 ou 4 ports, les ports sont utilisés en commençant par la gauche. Si la référence produit comprend à la fois du **EIA-709** et du **EIA-485**, les premiers ports sont toujours l'**EIA-709**, puis suivent les ports **EIA-485** comme indiqué sur le tableau ci-dessous.

| Référence    | Port 1    | Port 2    | Port 3  | Port 4  |
|--------------|-----------|-----------|---------|---------|
| Ox 11 o 1Mo  | TP/FT10   |           |         | EIA-485 |
| 02-110-1100  | EIA-709.1 |           |         | Modbus  |
|              | TP/FT10   |           | EIA-485 | EIA-485 |
| 0x-120-21010 | EIA-709.1 |           | Modbus  | Modbus  |
|              | TP/FT10   | TP/FT10   |         | EIA-485 |
| 0x-210-11010 | EIA-709.1 | EIA-709.1 |         | Modbus  |

## 2.5 Réseau filaire EIA-709.1 / EIA-485 Modbus / BACnet MS/TP

Le protocole EIA-709 n'est pas polarisé, les connecteurs à ressorts en face avant sont identifiés par groupe de trois et de gauche à droite : Terre, Net A et Net B.

Les protocoles Modbus sur EIA-485 et BACnet MS/TP sont polarisés. Il faut faire attention à bien connecter le pôle + (A) de tous les équipements sur la borne droite et le pôle – (B) sur la borne gauche.

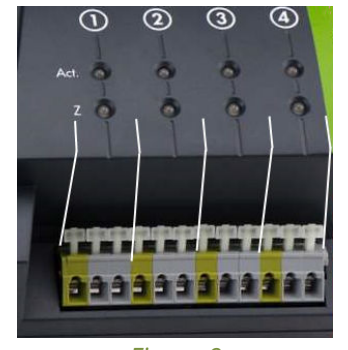

Figure 9 Connection filaire TP/FT10 CEA\_709.1

| Oxtopus 😵 Ox-3Lo-1Mo |     |     |       |  |
|----------------------|-----|-----|-------|--|
| Lon                  | Lon | Lon | Mod   |  |
| ÷∧₿                  | ÷ΑΒ | ÷AB | ÷ - + |  |
| Figure 10            |     |     |       |  |

*Etiquette connexion réseau TP/FT10 et EIA-485* 

Une inversion n'est pas destructive, mais la ligne ne fonctionnera pas si un équipement est connecté à l'envers.

## 2.6 Signaux LED

(B)

#### 2.6.1 LED Power

La LED **POWER** s'allume en vert dès le démarrage du routeur. Une couleur rouge indique un défaut du routeur.

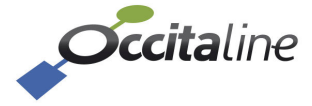

#### 2.6.2 LED WIFI

Pour les routeurs Oxtopus possédant l'option wifi, la LED **WIFI** sera allumée en vert pour indiquer que le wifi est actif, la couleur rouge indique que le wifi est désactivé.

Pour les routeurs ne disposant pas du wifi, cette LED est éteinte.

#### 2.6.3 LEDs IP1/IP2

Les LEDs d'IP indiquent l'état de fonctionnement des ports IP, ainsi que l'architecture des ports.

| LED             | Architecture Ethernet                            |
|-----------------|--------------------------------------------------|
| LED IP1 allumée | Les ports IP fonctionnement en <b>« switch »</b> |
| LED IP2 allumée | Les ports sont configurés en « double IP »       |

Quelle que soit l'architecture, la couleur de la LED indique le fonctionnement de la connexion.

Une LED verte signale que la connexion Ethernet fonctionne correctement.

Une LED Rouge indique que la connexion Ethernet ne fonctionne pas. Ceci peut être dû à l'impossibilité de récupérer une adresse IP via un DHCP par exemple.

Enfin, une LED orange indique que la connexion Ethernet fonctionne, mais qu'un défaut a été détecté lors du démarrage. Les services tels que le CNIP (LON 852), Config Server et le Modbus ne fonctionnement alors pas. Ceci peut être dû, par exemple, à un temps important entre le démarrage du routeur et la récupération d'une adresse IP via DHCP. Dans ce cas le DHCP a fonctionné mais l'adresse a été acquise trop tardivement, les services ont donc été lancés sans IP.

#### 2.6.4 LED Activité (« Act. »)

#### 2.6.4.1 LON FT/TP-10

Les ports EIA 709 du routeur Oxtopus possèdent une LED bicolore indiquant :

| Comportement          | Description        | Commentaire                    |
|-----------------------|--------------------|--------------------------------|
| VERT flashs           | Trafic             | Réception ou envoi d'une trame |
| VERT clignotant à 1HZ | Port non configuré |                                |
| ROUGE flashs          | Erreurs de trafic  | Perte de trame due à :         |
|                       |                    | - Erreur CRC                   |
|                       |                    | - Trafic trop important, port  |
|                       |                    | saturé                         |

#### 2.6.4.2 Modbus RS485

Les ports Modbus-RS485 du routeur Oxtopus possèdent une LED bicolore indiquant :

| Comportement | Description       | Commentaire                                                                      |
|--------------|-------------------|----------------------------------------------------------------------------------|
| VERT flashs  | Trafic            | Réception ou envoie d'une trame                                                  |
| ROUGE flashs | Erreurs de trafic | Perte de trame du à :<br>- Erreur CRC<br>- Trafic trop important, port<br>saturé |

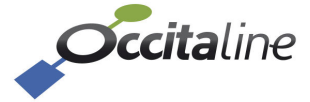

#### 2.6.4.3 BACnet MS/TP

Les ports BACnet MS/TP du routeur Oxtopus possèdent une LED bicolore indiquant :

| Comportement | Description       | Commentaire                                                                      |
|--------------|-------------------|----------------------------------------------------------------------------------|
| VERT flashs  | Trafic TX         | envoie d'une trame                                                               |
| ROUGE flashs | Erreurs de trafic | Perte de trame du à :<br>- Erreur CRC<br>- Trafic trop important, port<br>saturé |

#### 2.6.5 LED Z

Permet de visualiser l'état de l'impédance de la ligne.

Une LED verte indique que l'impédance de la ligne est bonne.

Une LED rouge indique un défaut d'impédance.

Les défauts d'impédance indiquent que la ligne est coupée ou que la ou les terminaisons de ligne ne sont pas raccordées.

## 2.7 Écran

(P

Le routeur Oxtopus dispose d'un écran LCD en façade. Lorsque le routeur a démarré, l'écran affiche le logo « Occitaline » ainsi que le nom du routeur.

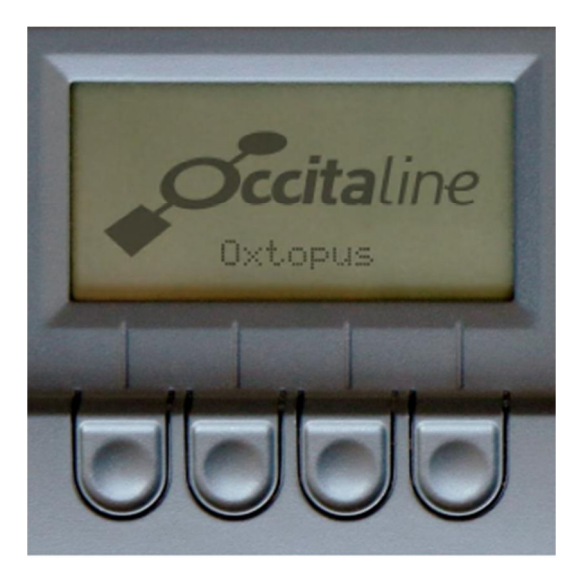

Figure 11 : Ecran d'accueil

Les boutons situés sous l'écran servent à naviguer dans le menu.

Appuyez sur l'un de ses boutons pour accéder au menu qui indique la configuration du routeur ainsi que la bande passante utilisée en temps réel pour les ports LON FT/TP10.

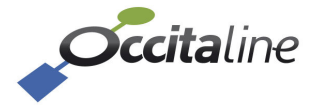

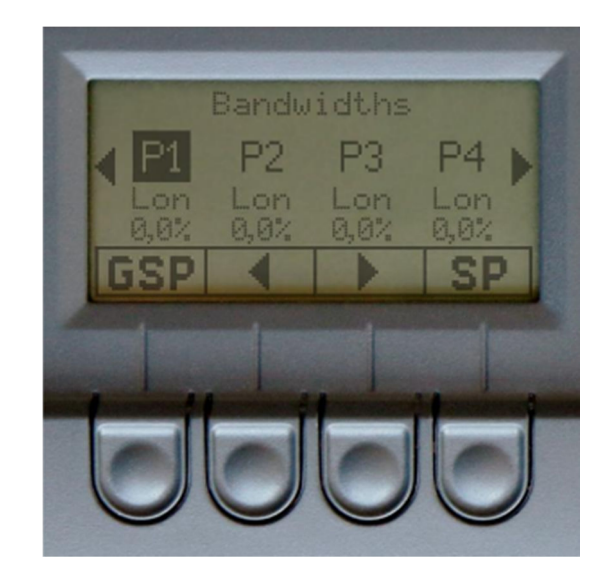

*Figure 12 : Première page du menu* 

Les boutons situés sous les flèches permettent de sélectionner le port. Une fois sélectionné, appuyez sur le bouton situé sous le sigle « **SP** » (Service Pin) pour envoyer un service pin des Neuron Chip situé sur ce port.

Quel que soit le port sélectionné, le bouton situé sous le sigle « GSP » vous permet d'envoyer un service pin des Neuron Chip externes du routeur.

Enfin la dernière page permet de visualiser l'adresse IP du routeur.

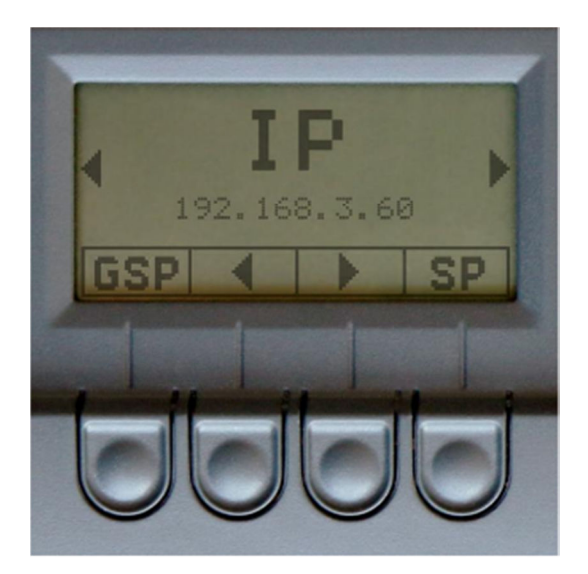

*Figure 13 : page indication IP* 

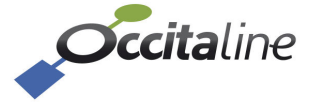

## 3Paramétrage rapide

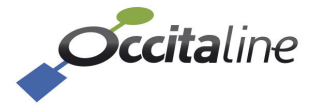

## 3.1 Le Wizard de configuration

Un wizard a été développé afin de simplifier la configuration des Oxtopus.

Il pose des questions dans un ordre précis et en fin de séquence, le reboot du routeur le place dans la configuration désirée.

Les étapes sont les suivantes :

- 1. Configuration système
- 2. Configuration Wifi
- 3. Configuration EIA-709
- 4. Configuration Modbus
- 5. Reboot

Lorsque la référence ne comporte pas de Wifi, EIA-709 ou Modbus l'étape est simplement enlevée du wizard.

Toutes les modifications apportées lors de la configuration par le Wizard ne seront sauvegardées qu'à la dernière étape. Vous pourrez refaire le cycle du Wizard autant de fois que vous le désirez sans sauvegarder. Toutes les valeurs temporaires sont mémorisées jusqu'à la sauvegarde ou la fermeture de votre session avec le navigateur.

## 3.2 Le lancement du wizard par la page d'accueil

Le menu des actions est sur la gauche. L'identification de l'utilisateur est en haut à droite de la page.

La page d'accueil indique l'état dans lequel se trouve le routeur. (Pour plus de détail voir le chapitre 4.1)

| <b>Occita</b> line  |                       |                          |                           | 💥 en 🔺 •           |
|---------------------|-----------------------|--------------------------|---------------------------|--------------------|
| Device-info         |                       |                          |                           |                    |
| 🗲 Configuration 🔇 < | Device-info           |                          |                           |                    |
| 🕍 Stats 🤇           |                       |                          |                           |                    |
| ■ Log <             | 🕤 Oxtopus [Ox-4Lo-Wi] |                          | 🕥 Oxtopus                 |                    |
| 🕫 Easy installation | Name                  | Oxtopus_01               |                           | -                  |
| ·                   | Date                  | 2015-06-05               | Power *                   | Cccitaline         |
|                     | Time                  | 10:10:26                 | 12.0                      | 0 2 3 4            |
|                     | Architecture ethernet | Switch                   |                           |                    |
|                     | Wifi                  |                          |                           |                    |
|                     | SSID                  | OxTopus-Wiffi            |                           |                    |
|                     |                       |                          | CENERAL SERVICE PIN       | T dat 01 02 03 01  |
|                     |                       |                          |                           |                    |
|                     |                       |                          |                           |                    |
|                     | ETH0                  |                          |                           |                    |
|                     | General               | Port LON [Config server] | Port Lon [Client/Routeur] | Port Modbus Server |

Figure 14 Page d'accueil et menu installation rapide

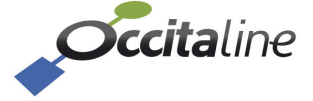

## 3.3 Page d'identification

Lors de l'accès à un menu de configuration, si l'utilisateur n'est pas connecté, une page de login est proposée. (Voir le chapitre 3.3)

Le compte est « admin » le mot de passe est « oxpass ».

## 3.4 Nom du routeur

Le nom sera visible sur l'écran LCD et dans la liste des membres du Channel IP.

| <b>Occita</b> line  |                      | <b>&gt;K</b> en | 4 - |
|---------------------|----------------------|-----------------|-----|
| 🙆 Device-info       |                      |                 |     |
| ✗ Configuration <   | Configuration system |                 |     |
| Luu Stats <         | Name                 |                 |     |
| ■ Log <             | Oxtopus_01           |                 |     |
| 📽 Easy installation | ▲ Baek               | → Net           | ×t  |
|                     |                      |                 |     |
|                     |                      |                 |     |

*Figure 15 Définir le nom du routeur* 

## 3.5 Adressage IP

Le routeur peut obtenir une adresse IP d'un serveur DHCP, ou avoir une IP fixe.

| <b>Cccita</b> line  |                    | <b>XX</b> EN | 2 - |
|---------------------|--------------------|--------------|-----|
| n Device-info       |                    |              |     |
| 🖋 Configuration 🛛 < | Configuration ETH0 |              |     |
| Luil Stats <        |                    |              |     |
| ≡ Log <             |                    | → Ne         | ext |
|                     |                    |              |     |
|                     |                    |              |     |

Figure 16 Le routeur est en IP dynamique

| <b>Occita</b> line  |                    |       | N EN  | 4 - |
|---------------------|--------------------|-------|-------|-----|
| Device-info         |                    |       |       |     |
| Configuration <     | Configuration ETH0 |       |       |     |
| 🔟 Stats 🗸           |                    |       |       |     |
| ■ Log <             | IP address         | DNS 1 |       |     |
| 😋 Easy installation | 192.168.3.31       |       |       |     |
|                     | Netmask            | DNS 2 |       |     |
|                     | 255.255.255.0      |       |       |     |
|                     | Gateway            |       |       |     |
|                     |                    |       |       |     |
|                     | ◆ Back             |       | → Ne> | ŧ.  |

Figure 17 Le routeur définie son adresse IP fixe

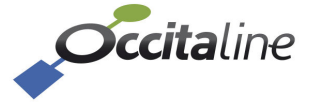

## 3.6 Configuration Wifi

Cette page permet d'activer ou désactiver le Wifi ainsi que de paramétrer l'accès des périphériques.

| <i>Cccita</i> line  |                                    |        |
|---------------------|------------------------------------|--------|
| n Device-Info       |                                    |        |
| 🗲 Configuration 🛛 < | Configuration WIFI                 |        |
| Luii Stats <        | A market unimed film and the unime |        |
| ■ Log <             |                                    | → Next |
| 📽 Easy installation |                                    |        |
|                     |                                    |        |
|                     | Figure 18                          |        |

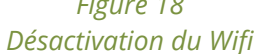

Si le Wifi est activé par l'écran LCD, les valeurs enregistrées dans la configuration seront prise en compte. En activant le Wifi, vous pouvez modifier son paramétrage.

| <i>occita</i> line  |                              |  |
|---------------------|------------------------------|--|
| B Device-Info       |                              |  |
| Configuration <     | Configuration WIFI           |  |
| 🔟 Stats <           | @ Pauble UIP! () Neable UIP! |  |
| ∎ Log <             | SSID                         |  |
| 📽 Easy installation | OxTopus-Wifi                 |  |
|                     | Pass Phrase                  |  |
|                     | 2336                         |  |
|                     | WPA                          |  |
|                     | WPA                          |  |
|                     | WPA Pairwire                 |  |
|                     | ткір                         |  |
|                     | Channel                      |  |
|                     | 4                            |  |
|                     | ← Back                       |  |

Paramétrage du Wifi

| SSID         | Il définit le nom visible de la connexion utilisable par votre PC, tablette ou Smartphone. |
|--------------|--------------------------------------------------------------------------------------------|
| Pass Phrase  | C'est le code d'authentification a saisir pour valider la connexion.                       |
| WPA          | Mode de sécurisation de l'accès Wifi.                                                      |
| WPA Pairwire | Cryptage de la connexion.                                                                  |
| Channel      | Canal de fréquence pour la connexion Wifi.                                                 |

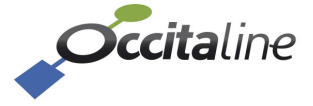

## 3.7 Configuration EIA-852

Le routeur côté IP doit être membre d'un Channel IP. Le routeur peut gérer cette tâche avec son « Config Server ».

Par défaut les routeurs sont livrés avec le « config server » désactivé.

| <i>Cccita</i> line  |                                                          |        |
|---------------------|----------------------------------------------------------|--------|
| n Device-info       |                                                          |        |
| 🗲 Configuration <   | Parameter for LonWorks                                   | router |
| Luil Stats <        |                                                          |        |
| ∎ Log <             | Config server rule                                       |        |
| 📽 Easy installation | Do you want to activate the config server ? $$ Yes $$ No |        |
|                     | EIA-852 Client rule                                      |        |
|                     | EIA-852 Client IP and Port                               |        |
|                     | 192.168.3.31                                             | 1628   |
|                     | My config server address                                 |        |
|                     | 192.168.3.31                                             | 1629   |
|                     | 🗲 Back                                                   |        |
|                     |                                                          |        |
|                     | -                                                        |        |

Figure 20 Paramétrage EIA-852 sans Config Server

Dans le cas où le « config server » se trouve sur un autre équipement, vous devez donner l'adresse IP de celui-ci ainsi que son port (par défaut 1629).

| <b>Occita</b> line   |                                                                           |        |  |
|----------------------|---------------------------------------------------------------------------|--------|--|
| n Device-info        |                                                                           |        |  |
| 🖋 Configuration 🛛 <  | Parameter for LonWorks                                                    | router |  |
| L <u>adi</u> Stats < |                                                                           |        |  |
| ■ Log <              | Config server rule                                                        |        |  |
| 📽 Easy installation  | Do you want to activate the config server ? $ \odot $ Yes $ \bigcirc $ No |        |  |
|                      | Address and port config server                                            |        |  |
|                      | 192.168.3.31                                                              | 1629   |  |
|                      | Add the router to the channel list? $ \odot  { m Yes}   { m O}  { m No}$  |        |  |
|                      | EIA-852 Client rule                                                       |        |  |
|                      | EIA-852 Client IP and Port                                                |        |  |
|                      | 192.168.3.31                                                              | 1628   |  |
|                      | My config server address                                                  |        |  |
|                      | 192.168.3.31                                                              | 1629   |  |
|                      | 🗲 Back                                                                    |        |  |
|                      |                                                                           |        |  |

Figure 21 Paramétrage EIA-852 avec Config Server et Ajout du routeur au Channel IP

Dans le cas où le « Config Server » est activé, le routeur peut être ajouté automatiquement à sa liste des membres et vous ne pourrez plus saisir l'adresse du « Config Server ».

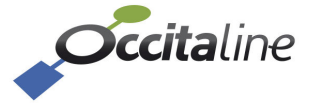

| <b>Cccita</b> line |                                                                                 |        |
|--------------------|---------------------------------------------------------------------------------|--------|
| n Device-info      |                                                                                 |        |
| 🖌 Configuration 🔍  | Parameter for LonWorks I                                                        | router |
| Lad Stats <        |                                                                                 |        |
| ■ Log <            | Config ser∨er rule                                                              |        |
|                    | Do you want to activate the config server ? 🖲 Yes 🔘 No                          |        |
|                    | Address and port config server                                                  |        |
|                    | 192.168.3.31                                                                    | 1629   |
|                    | Add the router to the channel list? $\bigcirc$ Yes $\textcircled{	extsf{@}}$ No |        |
|                    | EIA-852 Client rule                                                             |        |
|                    | EIA-852 Client IP and Port                                                      |        |
|                    | 192.168.3.31                                                                    | 1628   |
|                    | My config server address                                                        |        |
|                    | 192.168.3.31                                                                    | 1629   |
|                    | 🗲 Back                                                                          |        |

Figure 22 Paramétrage EIA-852 avec Config Server SANS Ajout du routeur au Channel IP

Si vous ne voulez pas ajouter le routeur aux membres du Channel IP géré par ce routeur, vous devrez saisir l'adresse de son « Config Server ».

| <b>Occita</b> line |   |                                    |              |      |        |        |        | ₩EN 4.       |
|--------------------|---|------------------------------------|--------------|------|--------|--------|--------|--------------|
| 2 Device-info      |   |                                    |              |      |        |        |        |              |
| 🗲 Configuration    | < | Channel lis                        | st           |      |        |        |        |              |
| Luii Stats         | < | _                                  |              |      |        |        |        |              |
| ■ Log              | < | + Add a new member<br>Channel name |              |      |        |        |        |              |
|                    |   | Oxtopus_CS                         |              |      |        |        |        |              |
|                    |   | Ohan 10 martina                    |              |      |        |        |        |              |
|                    |   | Name                               | IP address   | Port | Status | Enable | Edit   | Edit         |
|                    |   | Oxtopus_01                         | 192.168.3.31 | 1628 |        | V      |        |              |
|                    |   | Oxtopus02                          | 192.168.3.26 | 1628 |        |        | 🛛 Edit | 🗎 Delete     |
|                    |   | Showing 1 to 2 of 2 entri          | es           |      |        |        | Pre    | vious 1 Next |
|                    |   | 🔶 Back                             |              |      |        |        |        | → Next       |

Figure 23 Liste des membres du Channel IP

Lorsque pour la première fois vous arriver sur cette page, seul le routeur est ajouté, si vous avez cochez la case « Ajout du routeur aux membres ». Dans ce cas, la première ligne indique le routeur avec son nom et son adresse IP. Les boutons d'édition et de suppression ne sont pas accessibles.

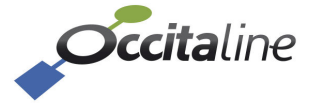

## **3.8 Configuration Modbus**

Cette page permet de définir le port de communication utilisé par le serveur Modbus IP (par défaut 502). Le protocole sera TCP/IP.

Un champ permet également de définir l'adresse d'esclave détournée pour obtenir les statistiques EIA-709.1 des Neuron Chip constituants les routeurs.

| Occitaline          |                                        |                      | NK EN  |
|---------------------|----------------------------------------|----------------------|--------|
| 🚳 Device-info       |                                        |                      |        |
| 🗲 Configuration     | <ul> <li>Modbus IP configu</li> </ul>  | uration              |        |
| Lad Stats           | <                                      |                      |        |
| ■ Log               | < ETH0                                 |                      |        |
| 📽 Easy installation | Address IP and port for Modbus Server  |                      |        |
|                     | 192.168.3.31                           | 502                  |        |
|                     | Set Modbus slave address for reading L | on statistic over IP |        |
|                     | 2                                      |                      |        |
|                     | 🗲 Back                                 |                      | → Next |
|                     |                                        |                      |        |
|                     |                                        |                      |        |

Figure 24 Configuration du serveur Modbus IP

Si le routeur est équipé de cartes EIA-485 pour le Modbus, chaque port est configurable en vitesse, parité, stop bits, taille.

| Occitaline          |                                     |   |          | 💥 EN | <b>4</b> • |
|---------------------|-------------------------------------|---|----------|------|------------|
| 🏤 Device-Info       |                                     |   |          |      |            |
| 🖋 Configuration 🔨 < | Configuration Serials ports EIA-485 |   |          |      |            |
| Luul Stats <        |                                     |   |          |      |            |
| E Log <             | port3                               |   | port4    |      |            |
| 📽 Easy installation | Baudrate                            |   | Baudrate |      |            |
|                     | 9600 ~                              | • | 9600     |      | ~          |
|                     | Parity                              |   | Parity   |      |            |
|                     | None                                |   | None     |      | ~          |
|                     | Stop                                |   | Stop     |      |            |
|                     | ۲. 🗸                                |   | 1        |      | ~          |
|                     | Size                                |   | Size     |      |            |
|                     | 8                                   | • | 8        |      | ~          |
|                     | RTU                                 |   | RTU      |      | *          |
|                     | 🗲 Back                              |   |          | → Ne | xt         |

Figure 25 Paramétrage des ports série EIA-485

L'adresse de source est l'adresse demandée par la supervision à l'automate sur IP, le port est la ligne sur laquelle sera envoyée la requête, l'adresse de destination est l'adresse réelle de l'esclave connecté sur la ligne.

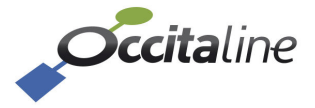

| Occitaline    |   |                             |                                                |                         | ×          | K EN     |
|---------------|---|-----------------------------|------------------------------------------------|-------------------------|------------|----------|
| Device-info   |   |                             |                                                |                         |            |          |
| Configuration | < | Modbus NAT                  | router                                         |                         |            |          |
| Stats         | < |                             |                                                |                         |            |          |
| Log           | < | Add a new gateway entry     |                                                |                         |            |          |
|               |   | Show 10 💌 entries           |                                                |                         |            |          |
|               |   | Slave addr. source          |                                                | Slave addr. destination | Edit Ed    |          |
|               |   | 2                           | Slave address reserved for LonWorks statistics |                         |            |          |
|               |   | 10                          | Port3                                          | 1                       | 🛛 Edit 🛛 🕄 | î Delete |
|               |   | 11                          | Port3                                          | 2                       | 🛛 Edit 🛛 É | 🗎 Delete |
|               |   | 20                          | Port4                                          | 1                       | 🛛 Edit 🛛 🕻 | 🗊 Delete |
|               |   | 21                          | Port4                                          | 2                       | 🛛 Edit 🛛 E | î Delete |
|               |   | Showing 1 to 5 of 5 entries |                                                |                         | Previous 1 | Next     |
|               |   | 🔶 Back                      |                                                |                         | 1          | → Next   |

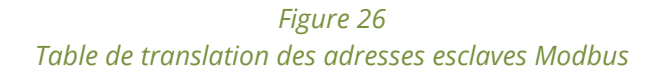

## 3.9 Validation et reboot

Cette page va enregistrer dans le routeur tous les paramètres saisis par l'utilisateur.

| <b>Occita</b> line   |                                   | <b>₩</b> EN | <b>4</b> - |
|----------------------|-----------------------------------|-------------|------------|
| a Device-info        |                                   |             |            |
| F Configuration <    | Save all configuration and reboot |             |            |
| Luit Stats <         |                                   |             |            |
| ■ Log <              | And 11010 - 200                   |             |            |
| of Easy installation | Are your sure?                    |             |            |
|                      | 🖺 Yes 🔍 No                        |             |            |
|                      | ← Back                            | → Ne:       | kt ]       |
|                      |                                   |             |            |
|                      | Figure 27                         |             |            |

Validation du Wizard

La prise en compte des valeurs sera faite après le reboot par la page ou la mise hors tension / sous tension du routeur.

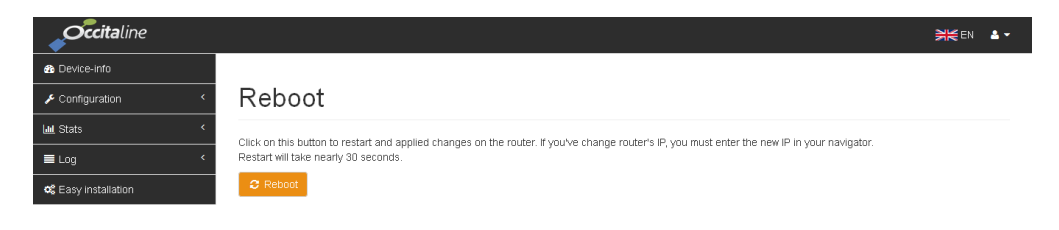

Figure 28 Reboot du routeur

Après avoir validé cette page, vous devrez attendre 15 à 20 secondes pour le reboot.

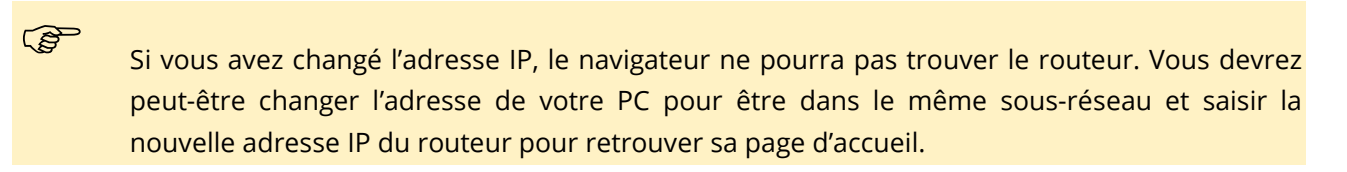

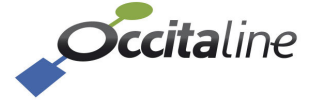

## 4Paramétrage détaillé

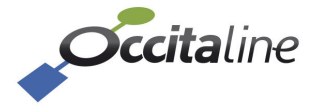

## 4.1 Adaptation au périphérique de consultation

| evice-info              |                       |              |                                        |                    |
|-------------------------|-----------------------|--------------|----------------------------------------|--------------------|
| onfiguration ~          | Device-info           |              |                                        |                    |
| onfiguration system     |                       |              |                                        |                    |
| onfiguration ETH0       | S Oxtopus [Ox-4L0-Wi] |              | 😵 Oxtopus                              |                    |
| onfiguration WIFI       | Name                  | Oxtopus_01   |                                        |                    |
| onfiguration LON <      | Date                  | 2015-06-03   | Power ●<br>\$ ♥ ●                      | Occitaline         |
| hannel list             | Time                  | 20:13:17     | ⊭t.€<br>⊮2.€                           | 0 2 3 4            |
| onfiguration Modbus 🛛 👻 | Architecture ethernet | Switch       |                                        | AL                 |
| Server Lon stat         | Win                   | ¥.           |                                        | 2 6 6 6 6          |
| Serials ports           | SSID                  | OxTopus-Wifi | (************************************* |                    |
| NAT Router              |                       |              |                                        |                    |
| ats <                   |                       |              |                                        |                    |
| ים <b>ג</b>             |                       |              | Control Optimical Int                  | Z def. P1 P2 P3 P4 |

Le site Web s'adapte automatiquement au périphérique qui le consulte.

Figure 29 Page d'accueil sur un PC

Lorsque le périphérique ne permet plus d'avoir sur la largeur le menu à gauche, il est réduit et peut s'ouvrir par le bouton en haut à droite.

| evice-info            |             |
|-----------------------|-------------|
| Oxtopus [Ox-4L0-Wi]   |             |
| Name                  | Oxtopus_0   |
| Date                  | 2015-06-03  |
| Time                  | 23:03:20    |
| Architecture ethernet | Switch      |
| Wifi                  | V           |
| SSID                  | OxTopus-Wif |

Figure 30 Page d'accueil sur une tablette en mode portrait

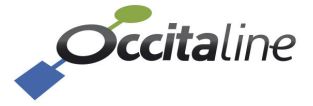

## 4.2 Page d'accueil

La page d'accueil permet de visualiser l'état général du routeur : sa configuration, les défauts d'impédance, expédier les services pins de chaque ports EIA-709.1.

**occita**line FR 👻 🔺 Conne Device-info Configuration Oxtopus [Ox-3L E Log Oxto\_d-Emilie Nom **Occita**line 0.6.1.23b Versid 00 Date 20:46:25 2 3 4 Switch ETH0 192.168.3.61 255.255.255.0 sque ré: Adresse MAC FA:4C:77:0 Adresse Esclave stat Lon bre de NAT Modbu Ports NID externe NID externe NID externe OF - Conf NID interne NID interne 00F - Configure NID interne Parity Stop Size Mode

Cette page n'est pas protégée par mot de passe.

Figure 31 La page d'accueil complète

Plusieurs encarts sont affichés en fonction de la référence produit.

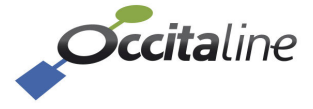

1 bit

8 bits

RTU

#### 4.2.1 Device info

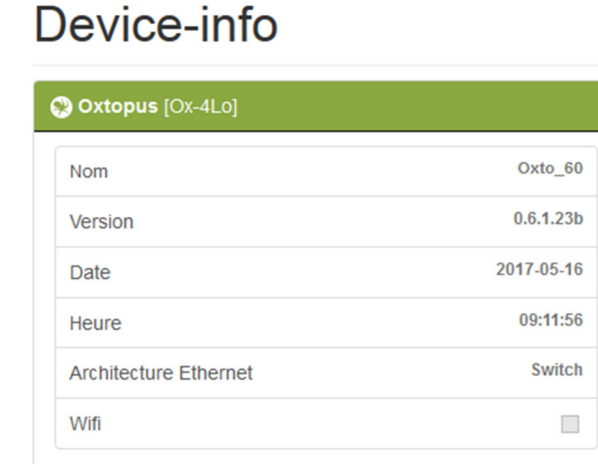

#### Figure 32 Informations générales

Dans le bandeau de titre de cet encart, on retrouve la référence du produit.

- Nom C'est le nom du routeur que l'on retrouve entre autres sur l'écran LCD.
- Version Numéro de version du routeur.
- Date/Time C'est l'heure courante du routeur. Elle est utilisée pour l'archivage des erreurs et des statistiques.
- Architecture C'est le mode d'utilisation des deux connecteurs RJ45 Eth0 et Eth1. Le mode courant dans cette version est « switch Ethernet ».
- Wifi Il indique si le Wifi est actif ou non.
- SSID Lorsque le Wifi est actif, c'est le nom de l'accès Wifi visible dans les périphériques qui veulent se connecter.

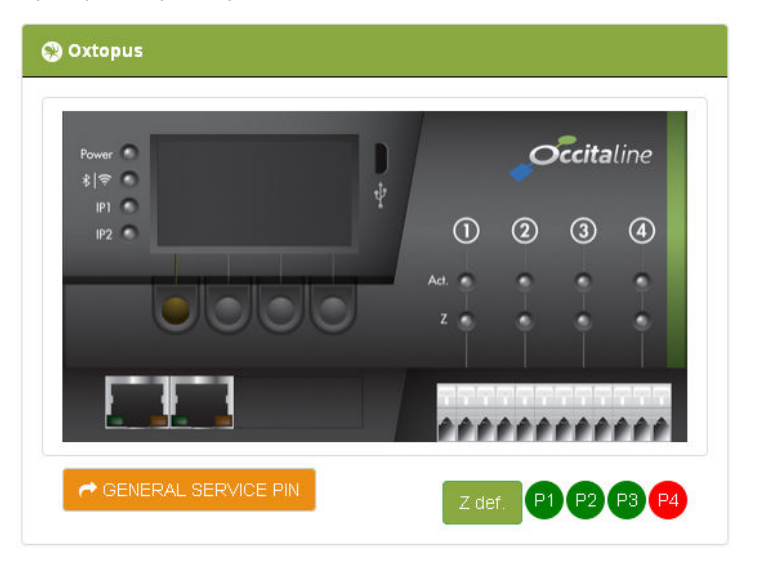

Figure 33 Vue du routeur Oxtopus

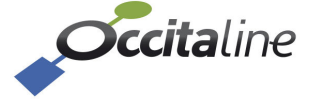

Sous l'image du produit, le bouton permet d'envoyer le service pin de tous les ports simultanément. Les cercles rouges en bas à droite indiquent les ports avec des défauts électriques sur la ligne.

#### 4.2.2 Ethernet

Les encarts sous Eth0 indiquent tous les services offerts par le routeur sur Ethernet.

#### ETH0

| Général       |                   | Port LON [Config Server] Desact | tivé         | Port Lon [Client/Routeur] |             | Port Modbus Server       |     |
|---------------|-------------------|---------------------------------|--------------|---------------------------|-------------|--------------------------|-----|
| Adresse IP    | 192.168.3.61      | Config Server distant           | 192.168.3.60 | NID externe               | 0380000000A | Port                     | 502 |
| Masque réseau | 255.255.255.0     |                                 |              | NID interne               | 0380000000B | Protocole                | тср |
| Adresse MAC   | FA:4C:77:00:00:02 |                                 |              | Mode                      | Configured  | Adresse Esclave stat Lon | 2   |
|               |                   |                                 |              | SERVICE PIN               |             | Nombre de NAT Modbus     | 1   |
|               |                   |                                 |              |                           |             |                          |     |

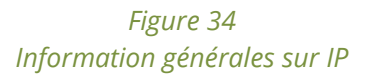

#### 4.2.2.1 Encart General

| IP            | Adresse IP du routeur.  |
|---------------|-------------------------|
| Masque réseau | Masque de sous réseau.  |
| Adresse MAC   | Adresse MAC du routeur. |

#### 4.2.2.2 Encart Config Server

Si le routeur est config server :

Channel name Nom du canal IP pour le rôle « Config Server » Ce nom est purement indicatif. Il n'a aucun rôle dans le protocole.

Nb member Nombre de membre déclarés dans la liste du canal.

Si le routeur n'est pas config serveur, contient un lien vers le config serveur déclaré sur ce routeur.

#### 4.2.2.3 Encart Port Lon [client/Router]

| NID externe | Neuron ld sur le routeur ElA-709 du côté IP.                          |
|-------------|-----------------------------------------------------------------------|
| NID interne | Neuron ld sur le routeur EIA-709 entre les routeurs en interne.       |
| Mode        | Mode de routage du routeur EIA-709. (Configured, Repeater, Learning,) |

#### 4.2.2.4 Encart Modbus server

| Port                        | Port de communication pour le serveur Modbus IP.                                             |
|-----------------------------|----------------------------------------------------------------------------------------------|
| Protocol                    | TCP : Protocole IP utilisé pour le serveur Modbus IP.                                        |
| Adresse Externe<br>stat LON | Indique que le routeur archive les statistiques EIA-709 afin de les consulter graphiquement. |
| Nombre de NAT               | Indique que le routeur archive les statistiques Modbus afin de les consulter                 |
| Modbus                      | graphiquement.                                                                               |

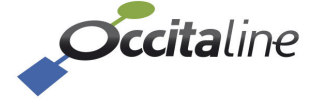

#### 4.2.2.5 Encart BACnet IP

Les routeurs BACnet disposent d'un encart supplémentaire :

| Port BACnet [BACnet IP/Device Object] |                   |  |  |  |
|---------------------------------------|-------------------|--|--|--|
| Port                                  | 47808             |  |  |  |
| device ID                             | 200               |  |  |  |
| device name                           | OX-BAC-RT-IP/MSTP |  |  |  |
| BACnet/IP network                     | 1                 |  |  |  |

#### Figure 35 : Informations générales BACnet/IP

| Port                 | Port de communication du BACnet IP.                                                                               |
|----------------------|----------------------------------------------------------------------------------------------------|
| Device ID            | ldentificateur du « Device Object » BACnet.                                                                       |
| Device name          | Nom de l'objet BACnet tel que rentré par l'utilisateur.                                                           |
| BACnet/IP<br>network | Numéro de « Network » du BACNet IP. Tous les routeurs sur le même réseau BACnet/IP doivent avoir le même network. |

#### 4.2.3 Les ports

Suivant la référence produit, les ports utilisés sont au nombre de 1 à 4. Chacun d'eux peut être livré pour un fonctionnement en EIA-709, Modbus ou BACnet MS/TP.

#### Ports

| rt1 [LON]                                                           |                                                                    | Port2 (LON)                              |                        |
|---------------------------------------------------------------------|--------------------------------------------------------------------|------------------------------------------|------------------------|
| VID externe                                                         | 3800000102 - Configured                                            | NID externe                              | 3800000104 - Configure |
| NID interne                                                         | 3800000103 - Configured                                            | NID interne                              | 3800000105 - Configure |
| Type routeur                                                        | Configured                                                         | Type routeur                             | Configure              |
|                                                                     |                                                                    |                                          |                        |
| SERVICE PIN                                                         |                                                                    |                                          |                        |
|                                                                     |                                                                    |                                          |                        |
|                                                                     |                                                                    | Port4 [MODBUS]                           |                        |
|                                                                     | 3800000106 - Configured                                            | Port4 [MODBUS] Baudrate                  | 11520                  |
| SERVICE PIN  t3 [LON]  ID externe IID interne                       | 38000000106 - Configured<br>38000000107 - Configured               | Port4 (MODBUS) Baudrate Parity           | 11520<br>Non           |
| SERVICE PIN t3 [LON] ID externe ID interne Type routeur             | 38000000106 - Configured<br>38000000107 - Configured<br>Configured | Port4 [MODBUS] Baudrate Parity Stop      | 11520<br>Nor           |
| SERVICE PIN to [LON] UD externe UD interne Type routeur SERVICE PIN | 38000000106 - Configured<br>38000000107 - Configured<br>Configured | Port4 [MODBUS] Baudrate Parity Stop Size | 11520<br>Non           |

Figure 36 Information générale sur les ports

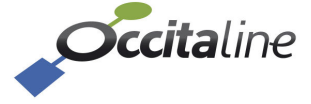

#### 4.2.3.1 Port EIA-709

| NID externe  | Neuron ld externe du routeur.                                                     |
|--------------|-----------------------------------------------------------------------------------|
| NID interne  | Neuron ld interne du routeur.                                                     |
| Type routeur | Type de configuration de routage choisit par votre outil de configuration réseau. |

#### 4.2.3.2 Port Modbus

| Baudrate | Configuration de la vitesse de la liaison série.               |
|----------|----------------------------------------------------------------|
| Parity   | Configuration de la parité des mots de la liaison série.       |
| Stop     | Configuration du nombre de stop bit à la fin des mots transmis |
| Size     | Configuration de la taille des mots transmis.                  |
| Mode     | Mode d'utilisation de la liaison série pour le Modbus « RTU »  |

#### 4.2.3.3 Port BACnet MSTP

| Port3 [BACnet MSTP] -Port activé- |       |
|-----------------------------------|-------|
| Adresse MAC MSTP                  | 0     |
| Numéro de Network                 | 2     |
| Baudrate                          | 38400 |
|                                   |       |

Figure 37 : Informations générales port BACnet MS/TP

| Adresse MAC MSTP | Adresse MAC BACnet du port MS/TP                                      |
|------------------|-----------------------------------------------------------------------|
| Network          | Numéro de « network » MS/TP. Doit être unique pour chaque port MS/TP. |
| Baudrate         | Vitesse du MS/TP actuellement configurée.                             |

### 4.3 Les menus

Les menus sont affichés sur la gauche avec un terminal de largeur suffisante. Si la largeur ne le permet pas, ils sont dépliables avec le bouton en haut à droite. On retrouve :

| Device info       | La page d'accueil                                        |
|-------------------|----------------------------------------------------------|
| Configuration     | Organisé en système, Ethernet, Wifi, EIA-709.1 et Modbus |
| Stats             | Les statistiques graphiques                              |
| Log               | Les traces de communication et d'erreur                  |
| Easy Installation | Le wizard                                                |

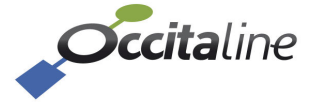

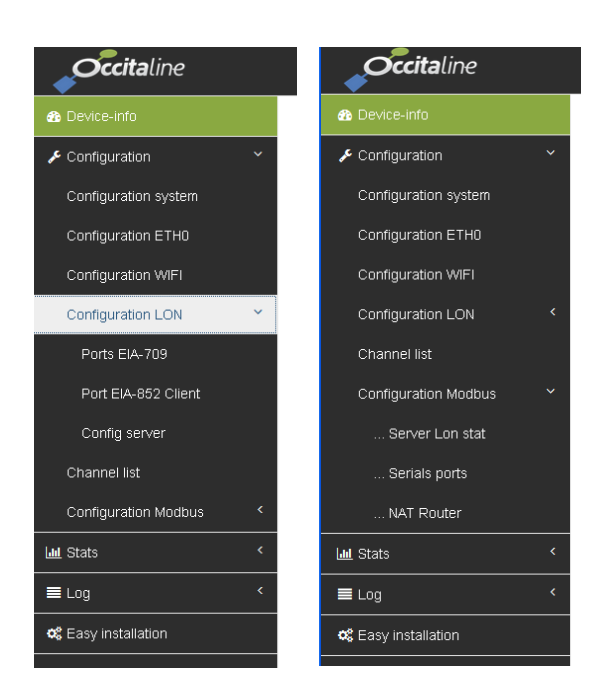

*Figure 38 Des exemples de menus* 

## 4.4 Page d'identification

Lors de l'accès à un menu de configuration, si l'utilisateur n'est pas connecté, une page de login est proposée. Il est possible également d'appeler cette page par le menu en haut à droite : « Connection ». Le compte est « **admin** » le mot de passe est « **oxpass** ».

| Occitaline           |            |              | FR FR | Connection |
|----------------------|------------|--------------|-------|------------|
| Device-info          |            |              | Ľ     |            |
| ✗ Configuration <    | Connectior | 1            |       |            |
| 🔟 Stats 🗸            |            |              |       |            |
| ≣ Log <              |            | Nom          |       |            |
| oc Easy installation |            |              |       |            |
|                      |            | Mot de passe |       |            |
|                      |            | ▲ Connection |       |            |
|                      |            |              |       |            |

Figure 39 Page d'identification

## 4.5 Modification du compte utilisateur

| <b>Occita</b> line |                                  |              | 🗮 en 🔒 🔹      |
|--------------------|----------------------------------|--------------|---------------|
| a Device-Info      |                                  |              |               |
| F Configuration    | <ul> <li>User Profile</li> </ul> |              |               |
| 🔟 Stats            | < Name                           | New password |               |
| E Log              | < admin                          |              |               |
| Seasy installation | Level                            | Language     |               |
|                    | Admin                            | EN           | ~             |
|                    | Guest user                       | Language     |               |
|                    | admin                            | FR           | ~             |
|                    |                                  | E            | Save S Cancel |

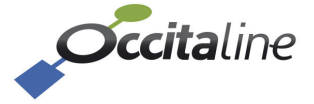

#### Figure 40 Page de modification utilisateur

Avec cette page, l'utilisateur peut modifier son mot de passe et sa langue après connexion.

La langue du « guest user» change la langue par défaut des utilisateurs sans connexion.

## 4.6 Page reboot

Cette page va enregistrer dans le routeur tous les paramètres saisis par l'utilisateur.

| <b>Occita</b> line   |                                   |       | <b>4</b> - |
|----------------------|-----------------------------------|-------|------------|
| n Device-info        |                                   |       |            |
| 🗲 Configuration 🤇    | Save all configuration and reboot |       |            |
| Luil Stats <         |                                   |       |            |
| ≡ Log <              | A                                 |       |            |
| oc Easy installation | Are your sure?                    |       |            |
|                      | 🖺 Yes 🔍 No                        |       |            |
|                      | ← Back                            | → Ne: | đ          |
|                      |                                   |       |            |
|                      |                                   |       |            |

Figure 41 Validation du Wizard

La prise en compte des valeurs sera faite après le reboot par la page ou la mise hors tension / sous tension du routeur. Après avoir validé cette page, vous devrez attendre 15 à 20 secondes pour le reboot.

| <i>Cicitaline</i>    |                                                                                                    | <b>₩</b> EN | 4 - |
|----------------------|----------------------------------------------------------------------------------------------------|-------------|-----|
| 2 Device-info        |                                                                                                    |             |     |
| 🗲 Configuration 🔨    | Reboot                                                                                                    |             |     |
| 🔟 Stats 🔇            | Click on this hutton to restart and applied channes on the router if you've channe router's IP you must enter the new IP in your pavingtor |             |     |
| ■ Log <              | Restart will take nearly 30 seconds.                                                                                                    |             |     |
| og Easy installation | C Rebot                                                                                                    |             |     |

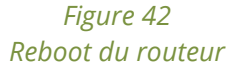

(P

(P

Si vous avez changé l'adresse IP, le navigateur ne pourra pas trouver le routeur. Vous devrez peut-être changer l'adresse de votre PC pour être dans le même sous-réseau et saisir la nouvelle adresse IP du routeur pour retrouver sa page d'accueil.

## 4.7 Configuration system

Cette page permet de changer le nom du routeur et la date et l'heure.

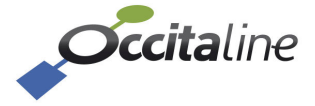

| <i>Cccita</i> line   |                      |                   |
|----------------------|----------------------|-------------------|
| 1 Device-info        |                      |                   |
| F Configuration      | Configuration system |                   |
|                      | Name                 |                   |
| Configuration ETH0   | Oxtopus_01           |                   |
| Configuration LON    | ¢                    |                   |
| Channel list         |                      |                   |
| Configuration Modbus | Date/Time            |                   |
| Jul Stats            |                      |                   |
| E Log                | < Enable NTP         |                   |
| C Easy installation  | Date                 |                   |
|                      | Time                 |                   |
|                      | 17:18                |                   |
|                      |                      | 🖺 Save 🛛 😣 Cancel |
|                      |                      |                   |

Figure 43 Configuration system

## 4.8 Configuration

Cette page permet de choisir le mode d'adressage du routeur. Soit l'adresse IP est attribuée de manière dynamique sur le réseau par un serveur DHCP, soit l'adresse est dite « IP fixe » et est attribuée manuellement.

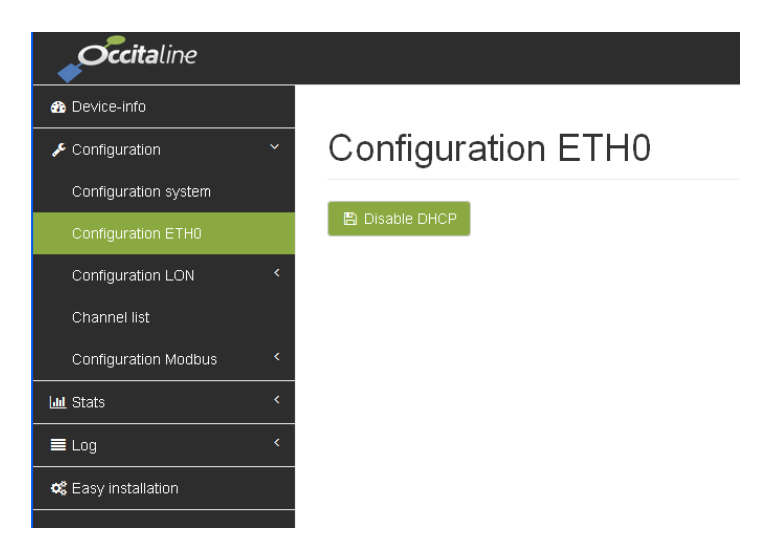

Figure 44 Configuration ETH0 avec DHCP

Toute modification de l'adresse IP sera prise en compte après un reboot.

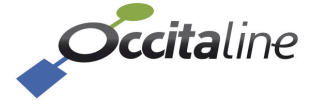

(P

| <b>Occita</b> line   |                        | <b>≍</b> # en ▲ • |
|----------------------|------------------------|-------------------|
| 🐵 Device-Info        |                        |                   |
| F Configuration      | Configuration ETH0     |                   |
| Configuration system |                        |                   |
| Configuration ETH0   | Enable DHCP IP address | DNS 1             |
| Configuration LON    | < 192.168.1.252        |                   |
| Channel list         | Netmask                | DNS 2             |
| Configuration Modbus | < 255.255.254.0        |                   |
| Lul Stats            | < Gateway              |                   |
| ■ Log                | <                      |                   |
| Seasy Installation   |                        | 🖹 Save 🛛 Cancel   |

Figure 45 Configuration ETH0 avec IP fixe

## 4.9 Port EIA-709

| Cette page r           | ne sert        | qu'à   | l'affichage | de | la | configuration  | des | ports | EIA-709 | du | routeur. |
|------------------------|----------------|--------|-------------|----|----|----------------|-----|-------|---------|----|----------|
| <b>Occita</b> line     |                |        |             |    |    |                |     |       |         |    |          |
| B Device-info          |                |        |             |    |    |                |     |       |         |    |          |
| ✗ Configuration        | Ports E        | IA-709 | )           |    |    |                |     |       |         |    |          |
| Configuration system   |                |        |             |    |    |                |     |       |         |    |          |
| Configuration ETH0     | Port1          |        |             |    |    | Port2          |     |       |         |    |          |
| Configuration LON Y    | Status         |        |             |    |    | Status         |     |       |         |    |          |
| Ports EIA-709          | Not configured | 1      |             |    |    | Not configured |     |       |         |    |          |
| Port EIA-852 Client    | Router mode    |        |             |    |    | Router mode    |     |       |         |    |          |
| Config server          | Configured     |        |             |    | *  | Configured     |     |       | *       |    |          |
| Channel list           | Port3          |        |             |    |    |                |     |       |         |    |          |
| Configuration Modbus < | Status         |        |             |    |    |                |     |       |         |    |          |
| Luil Stats <           | Not configured | d      |             |    |    |                |     |       |         |    |          |
| Log <                  | Router mode    |        |             |    |    |                |     |       |         |    |          |
| C Easy Installation    | Configured     |        |             |    | ~  |                |     |       |         |    |          |

Figure 46 Configuration des ports EIA-709

## 4.10Port EIA-852 Client

Cette page permet de modifier le port de communication pour le rôle échange en EIA-852 (1628 par défaut) ainsi que l'adresse IP et le port (1629 par défaut) de son config server.

| Device-info          |                            |      |   |
|----------------------|----------------------------|------|---|
| Configuration        | Port EIA-852 Client        |      |   |
| Configuration system |                            |      |   |
| Configuration ETH0   | ETHO                       |      |   |
| Configuration LON    | ×                          |      |   |
| Ports EIA-709        | EIA-852 Client IP and Port | 1628 |   |
| Port EIA-852 Client  | My config conver address   | 1020 |   |
| Config server        | 192.168.3.31               | 1629 |   |
| Channel list         | Agregation time            |      |   |
| Configuration Modbus | < norm                     |      | ~ |
| Stats                | < Reorder time             |      |   |
|                      |                            |      |   |

Figure 47 Configuration du port EIA-852 client

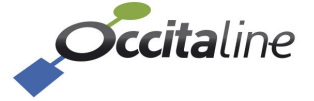

Son config server n'est pas forcément le routeur lui-même. C'est peut être un autre routeur ou un PC qui a ce rôle. Il faudra renseigner l'adresse IP et le port utilisé pour cette fonction.

Un port EIA-852 qui n'a pas de config serveur ne peut pas connaître les membres avec lesquelles il doit partager des échanges. Le réseau ne fonctionnera pas.

Il ne peut exister qu'un seul « config server » par EIA-852 client.

## 4.11Le config server

Le routeur est livré avec le Config Server désactivé. Pour l'activer et le configurer il suffit de cliquer sur le bouton. « **Enable the config server** ».

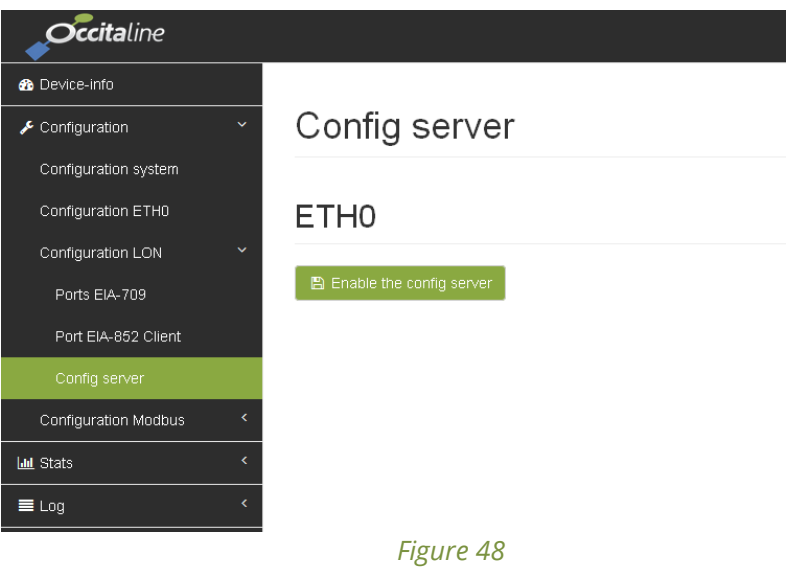

Config server désactivé

L'adresse IP du config server est celle du routeur. Le port peut être modifié. Par défaut la valeur est 1629.

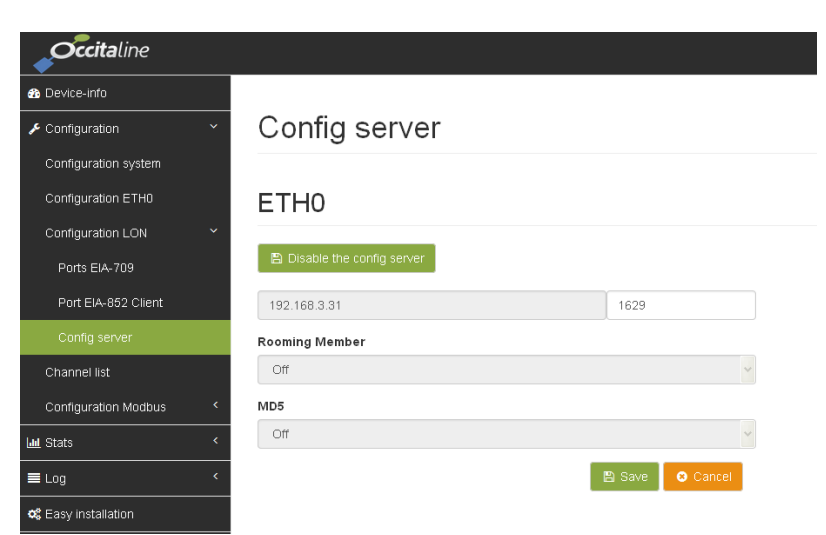

Figure 49 Config server activé

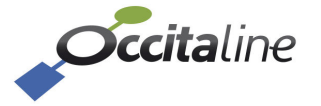

## 4.12Channel list

Cette page permet d'ajouter, supprimer, activer, exporter, importer et tester les membres d'un channel. Tous les membres de la liste sont susceptibles de partager des données. Ils seront installés dans une ou plusieurs bases de données LNS.

| ne                                    |                                      |                   |                   |          |         | Bonjour∶admin 📘 📕 FR ◄                                                                                                    |
|---------------------------------------|--------------------------------------|-------------------|-------------------|----------|---------|----------------------------------------------------------------------------------------------------|
| Channel li                            | st                                   |                   |                   |          |         |                                                                                                    |
| stème Nom du Channel IP<br>Oxtopus_CS |                                      |                   |                   |          |         |                                                                                                    |
| on 👻 🖺 Sauver 🙆 Annu                  | ler                                  |                   |                   |          |         |                                                                                                    |
| r Ajouter le routeur co               | mme membre Ajouter un nouveau membre | oc Contacter tous | 1 Importer Export |          |         |                                                                                                    |
| Show 10 y entries                     |                                      |                   |                   |          |         |                                                                                                    |
| < Nom                                 | Adresse IP                           | Port              | Etats             | Activé   | Edition | Supression                                                                                                    |
| < Oxto_#62                            | 192.168.3.62                         | 1628              | Registered        | <b>v</b> | Editer  |                                                                                                    |
| Do_Moov                               | 192.168.3.59                         | 1628              | Registered        | V        | Editer  | Supprimer                                                                                                    |
| PC_LNS                                | 192.168.3.59                         | 1630              | Registered        | V        | Editer  | 會 Supprimer                                                                                                    |
| OXTO_61                               | 192.168.3.61                         | 1628              | Registered        | V        | Editer  |                                                                                                    |
| Oxto_60                               | [-> 192.168.3.60 <-]                 | 1628              | Registered        | V        |         | a Supprimer                                                                                                    |
| Oxto_07                               | 192.168.3.57                         | 1628              | Registered        | V        | Editer  | a Supprimer                                                                                                    |
| LIP                                   | 192.168.3.33                         | 1628              | Disable           |          | Editer  |                                                                                                    |
| Izot_Sousou_44                        | 192.168.3.44                         | 1628              | Disable           |          | Editer  | Supprimer                                                                                                    |
| IZOT Routeur                          | 192.168.3.112                        | 1628              | Disable           |          | Editer  | Bupprimer     Supprimer     Supprim |
|                                       |                                      |                   | •                 |          | _       |                                                                                                    |

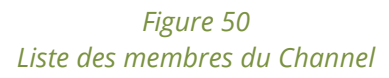

Le rôle du config server est celui d'une « électricien virtuel » qui va connecter tous les équipements sur un même réseau filaire.

## 4.13Configuration Modbus server Stat EIA-709

Cette page réserve l'adresse d'esclave Modbus pour interroger le routeur sur les statistiques des Neuron Chip externes constituant les routeurs.

| <b>Occita</b> line   |   |                       |                                       |               | NKEN L. |
|----------------------|---|-----------------------|---------------------------------------|---------------|---------|
| Device-info          |   |                       |                                       |               |         |
| 🗲 Configuration      | ~ | Modbus se             | erver for Lon stats                   |               |         |
| Configuration system |   | Set Modbus slave addr | ess for reading Lon statistic over IP |               |         |
| Configuration ETH0   |   | 2                     |                                       |               |         |
| Configuration LON    | ٠ | P. Care               |                                       |               |         |
|                      |   |                       | •                                     |               |         |
| Configuration Modbus | ~ | Show 🛛 🗹 entries      |                                       |               |         |
| Server Lon stat      |   | Router                | Neuron                                | Start Address | Size    |
| Serials ports        |   | PortiP1               | External                              | 1000          | 100     |
| NAT Router           |   | PortiP1               | Internal                              | 1500          | 100     |
| List Otate           | 4 | Port1                 | External                              | 2000          | 100     |
| Jais Stats           |   | Port1                 | Internal                              | 2500          | 100     |
| ■ Log                | * | Port2                 | External                              | 3000          | 100     |
|                      |   | Dort1                 | Internal                              | 3500          | 100     |
| of Easy installation |   | Police                |                                       |               |         |
| C Easy installation  |   | Port3                 | External                              | 4000          | 100     |

Figure 51 Configuration de l'adresse d'esclave pour les statistiques EIA-709.

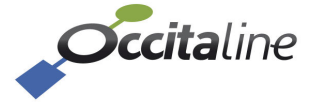

Chaque Neuron Chip possède une adresse de base et chaque compteur est défini sur un mot de 16bits.

#### (F

La lecture se fait par une commande read sur un « Input Register » Modbus.

## 4.14Configuration Serial Ports modbus

Cette page permet de modifier tous les paramètres de la liaison série pour les ports série Modbus.

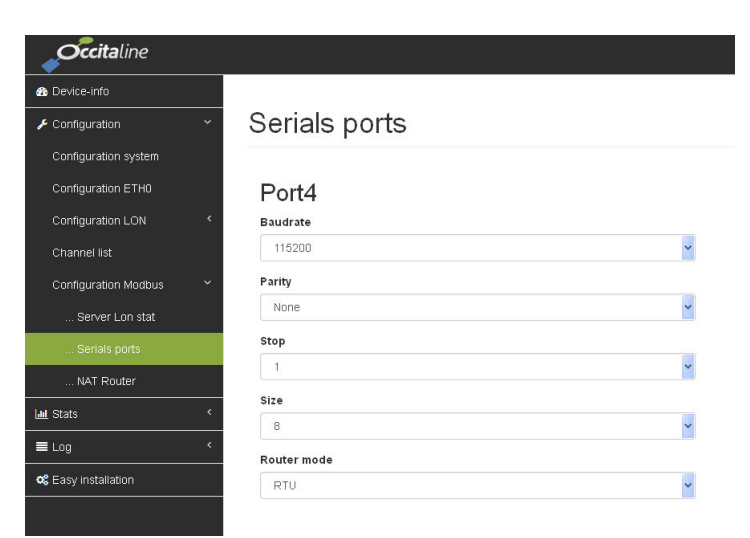

Figure 52 Configuration port série Modbus

## 4.15Configuration routeur Nat Modbus

Cette page permet d'ajouter, supprimer, modifier, exporter et importer des translations d'adresse Modbus IP vers un esclave sur l'un des ports série du produit.

| <b>Occita</b> line       |                             |      |                         |        |           |
|--------------------------|-----------------------------|------|-------------------------|--------|-----------|
| Device-Info              |                             |      |                         |        |           |
| Configuration Y          | NAT Route                   | r    |                         |        |           |
| Configuration system     | n and the Sugar + Inc       | out  |                         |        |           |
| Configuration ETH0       |                             | JUIL |                         |        |           |
| Configuration LON <      | Show entries                |      |                         |        |           |
| Channel list             | Slave addr. source          | Port | Slave addr. destination |        |           |
| Configuration Modbus 🛛 👻 | 10                          | з    | 1                       | 🛛 Edit | 😰 Delete  |
| Server Lon stat          | 11                          | з    | 2                       | 🛛 Edit | 😰 Delete  |
| Serials ports            | 20                          | 4    | 1                       | 🛛 Edit | 📋 Delete  |
| NAT Router               | 21                          | 4    | 2                       | P Edd  | 🛱 Dallata |
| Stats <                  | 21                          | ч    | 2                       | Ca Eun | E Delete  |
| Log <                    | Showing 1 to 6 of 6 entries |      |                         |        | < 1 >     |

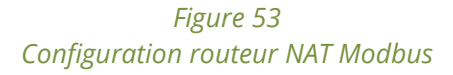

Á une adresse esclave source correspond un port série et une adresse esclave destination sur ce port. Ce tableau permet d'utiliser les même adresses d'esclave sur tous les ports série.

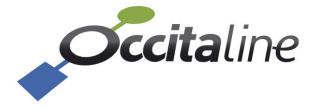

## 4.16 Configuration BACnet

#### 4.16.1 Device & BACnet/IP

| <i>Cccita</i> line                             |                                  |                |  |  |  |  |
|------------------------------------------------|----------------------------------|----------------|--|--|--|--|
| Bevice-Info: 0x-2Lo-2Ba     Device & BACnet/IP |                                  |                |  |  |  |  |
| Configuration                                  |                                  |                |  |  |  |  |
| Configuration système                          | BACnet IP et Port                |                |  |  |  |  |
| Configuration ETH0                             | BACnet IP et Port                |                |  |  |  |  |
| Configuration LON <                            | 192.168.3.21                     | 47808          |  |  |  |  |
| Configuration Modbus <                         | BACnet/IP network                |                |  |  |  |  |
| Configuration BACnet                           | 1                                |                |  |  |  |  |
| Device & BACnet/IP                             | Objet Device                     |                |  |  |  |  |
| Ports MSTP                                     | Objet Device                     |                |  |  |  |  |
| Luii Stats <                                   | Nom et ID du device              |                |  |  |  |  |
| ≡ Log <                                        | OX-BAC-RT-IP/MSTP                | 200            |  |  |  |  |
| Section 45% Assistant installation             | Description du Device            |                |  |  |  |  |
|                                                | BACnet Router BACnet/IP and MSTP |                |  |  |  |  |
|                                                | 🗈 Sa                             | uver S Annuler |  |  |  |  |

#### *Figure 54 : Configuration du BACnet IP et de l'objet "Device" BACnet*

Cette page permet de configurer les paramètres décrits ci-dessous :

| Paramètre          | Valeur par défaut                   | Description                                                                                                    |
|--------------------|-------------------------------------|----------------------------------------------------------------------------------------------------|
| BACnet/IP UDP port | 47808 (BAC0)                        | Port UDP utilisé par le BACnet. Tous les modules<br>BACnet sur le même réseau doivent avoir le même<br>port.                                                                                                    |
| BACnet/IP network  | 1                                   | Peut prendre une valeur de 1 à 65534. Représente<br>le numéro de « network » associé au canal IP. Tous<br>les routeurs appartenant au même réseau doivent<br>avoir le même numéro de Network IP.                                                       |
| Nom                | Ox-BAC-RT-IP/MSTP                   | Nom donné au routeur. Ce nom sera visible à<br>travers le réseau BACnet.                                                                                                    |
| Device ID          | 152000                              | Numéro d'identification unique du module sur le<br>réseau BACnet.<br>ATTENTION, tous les routeurs sont livrés avec un<br>ID à 152000 par défaut. Il vous appartient de les<br>modifier.<br>Chaque équipement sur le réseau doit avoir un ID<br>unique. |
| Description        | BACnet Router<br>BACNet/IP and MSTP | Description associée au routeur BACnet. Cette description sera visible à travers le réseau BACnet.                                                                                                    |

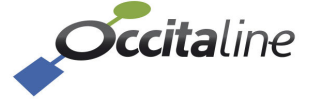

| occitaline                                                                                                    |                           | Bonjour : admin 📘 📕 FR 👻 🔺 🕇 |
|----------------------------------------------------------------------------------------------------|---------------------------|------------------------------|
| Device-info: Ox-2Lo-2Ba                                                                                                    | Ports MSTP                |                              |
| F Configuration                                                                                                    |                           |                              |
| Configuration système                                                                                                    | Port3                     | Port4                        |
| Configuration ETH0                                                                                                    | ✓ Activer/désactiver port | Activer/désactiver port      |
| Configuration LON <                                                                                                    | Baudrate                  | Baudrate                     |
| Configuration Modbus                                                                                                    | 38400 🗸                   | 9600 🗸                       |
| Configuration BACnet                                                                                                    | Numéro de Network         | Numéro de Network            |
|                                                                                                    | 2                         | 1004                         |
| Device & BAChel/IP                                                                                                    | Adresse MAC MSTP          | Adresse MAC MSTP             |
| Ports MSTP                                                                                                    | 0                         | 0                            |
| Lul Stats <                                                                                                    |                           |                              |
| ≡ Log <                                                                                                    | wax master                | wax master                   |
| Section 44 Contemporary Contemporary Contemp | 4                         | 10                           |
|                                                                                                    | Max frame                 | Max frame                    |
|                                                                                                    | 5                         | 5                            |
|                                                                                                    |                           |                              |
|                                                                                                    |                           |                              |
|                                                                                                    |                           |                              |

#### 4.16.2 Ports MSTP

#### Figure 55: Configuration de la liaison MSTP sur RS-485

| Paramètre         | Valeur par défaut                              | Description                                                                                                    |
|-------------------|------------------------------------------------|----------------------------------------------------------------------------------------------------|
| Baudrate          | 38400                                          | Vitesse de communication du MS/TP. Tous les<br>modules sur un même bus MS/TP doivent avoir la<br>même vitesse de communication.                                                                                           |
| Numéro de network | « 100x » , avec x<br>numéro du port<br>BACnet. | Peut prendre une valeur de 1 à 65534. Représente<br>le numéro de « network » associé au canal MS/TP.<br>Le numéro de Network doit être unique pour<br>chaque bus MS/TP.                                                   |
| MAC MS/TP         | 0                                              | Valeur admissibles vont de 0 à 127. Adresse MAC<br>du port MS/TP du routeur. Doit être unique sur le<br>bus.                                                                                                    |
| Max master        | 127                                            | Valeur admissible vont de 1 à 127. Doit être égal au<br>numéro d'adresse MAC le plus grand accessible sur<br>le port MS/TP. Régler ce paramètre améliorera les<br>performances de votre réseau.                           |
| Max frame         | 10                                             | Valeur admissible de 1 à 100. Indique le nombre<br>maximum de trame que peut envoyer le routeur<br>sur le MS/TP avant de passer le « Token ». Une trop<br>grande valeur peut réduire les performances de<br>votre réseau. |

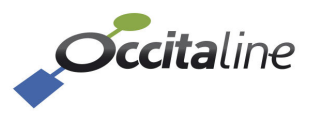

## 5Scheduler LON

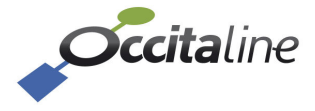

## 5.1 Vue d'ensemble

Le Scheduler LON étant constitué de plusieurs blocs, l'un BACnet l'autre en LON, il convient de paramétrer chacun de ces blocs. De plus, le nœud LON doit être ajouté au Config Server afin d'être raccordé au « Channel IP ». Le Node Lon devra également être installé dans la base de données via NL220 ou équivalent. Les étapes de configuration et d'installation du nœud LON sont décrites dans ce chapitre.

(B)

Le nœud « Scheduler LON » est embarqué dans l'Oxtopus mais est dissocié du routeur LON. Ce sont deux applications distinctes, équivalent à deux nœuds présents sur l'Oxtopus. Le routeur ET le scheduler LON doivent donc être installés via NL220 ou équivalent.

## 5.2 La page d'accueil

Lorsque le Scheduler existe dans le routeur Oxtopus, une ligne supplémentaire apparait sur la page de garde en indiquant les éléments relatifs à la partie BACnet et LonWorks.

| H0                                                                                                    |                                                                                  |                                                                                        |                                                        |                           |              |                          |    |
|----------------------------------------------------------------------------------------------------|----------------------------------------------------------------------------------|----------------------------------------------------------------------------------------|--------------------------------------------------------|---------------------------|--------------|--------------------------|----|
| Sénéral                                                                                                    |                                                                                  | Port LON [Config Server]                                                               |                                                        | Port Lon [Client/Routeur] |              | Port Modbus Server       |    |
| Adresse IP                                                                                                    | 192.168.3.65                                                                     | Nom du Channel IP                                                                      | Oxtopus_CS                                             | NID externe               | 038000006F6  | Port                     | 50 |
| Masque réseau                                                                                                    | 255.255.255.0                                                                    | Nb de membres déclarés                                                                 | 6                                                      | NID interne               | 038000006F7  | Protocole                | тс |
| Adresse MAC                                                                                                    | N/A                                                                              | Nb de membres actifs                                                                   | 6                                                      | Mode                      | Unconfigured | Adresse Esclave stat Lon | 2  |
|                                                                                                    |                                                                                  |                                                                                        |                                                        |                           |              | Newboo de NAT Medhue     | 1  |
| H0 Program                                                                                                    | mes horaires                                                                     | 5                                                                                      |                                                        | Service Pin               |              |                          |    |
| 'HO Program                                                                                                    | mes horaires                                                                     | Purt EIA 852 für Scheduler                                                             |                                                        | A Service Pin             |              |                          |    |
| HO Program                                                                                                    | imes horaires                                                                    | Purt E/A 802 fur Scheduler<br>Neuron ID                                                | FEA402858847                                           | Cervice Pin               |              | Nome de rivit moudus     |    |
| THO Program                                                                                                    | 17008<br>151000                                                                  | Puri ElA 802 fur Scheduler<br>Neuron ID<br>Status                                      | FEA402858847<br>configured local!!                     | Service Pin               |              | Nome de rivit moudus     |    |
| THO Program<br>Verwe BAGreet<br>Port BACreet<br>ID Device<br>Nam du Device Device Reafe                             | 17800<br>47800<br>151000<br>r - Scheduler Occitaline                             | Puil EIA 832 für Scheduller<br>Neuron ID<br>Status<br>Node Port                        | FEA402058847<br>configured local!<br>SIMU:16301        | Service Pin               |              | Nomme de rivit Moudus    |    |
| THO Program<br>www.encetacreet<br>Port BACnet<br>ID Device<br>Nam du Device Device Revet<br>Descript: Device RACHES | 47000<br>47000<br>151000<br>r - Scheduler Occitaline<br>heddler link to Lon node | Puri EIA 802 für Scheduller<br>Neuron ID<br>Status<br>Node Pont<br>Nombre de variables | FEA402058847<br>configured local!<br>SiMU:116301<br>30 | Service Pin               |              | Nomme de rivit Moudus    |    |

Figure 56 Page d'accueil pour les fonctions Scheduler

Le bouton service Pin est disponible sur la page de garde, comme pour le routeur.

## **5.3 Configuration**

#### 5.3.1 Les menus associés au scheduler

Lorsque la référence possède le scheduler « Sc » trois menus apparaissent dans la partie gauche.

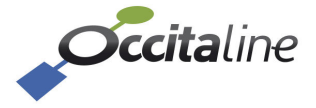

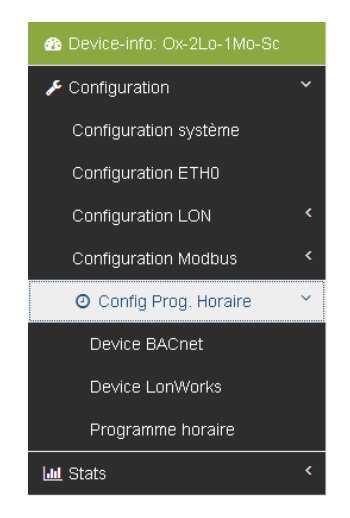

Figure 57 Les menus relatif aux Scheduler

| Device BACnet      | Configuration de la partie BACnet du Scheduler.                                  |  |  |  |
|--------------------|----------------------------------------------------------------------------------|--|--|--|
| Device LonWorks    | Configuration de la partie LonWorks du scheduler.                                |  |  |  |
| Programmes horaire | Affecte les valeurs des variables réseau en fonction de la valeur d'énumération. |  |  |  |

#### 5.3.2 Partie LonWorks

#### 5.3.2.1 Menu Device LonWorks

La page de configuration LonWorks permet de consulter l'état du node, ses adresses physique et logique.

| n Device-info: Ox-2Lo-1Mo-Sc | Configuration LonWorks pour Programme horaire                                                                |                        |  |  |  |  |  |
|------------------------------|----------------------------------------------------------------------------------------------------|------------------------|--|--|--|--|--|
| 🗲 Configuration 🛛 🖌 🖌        |                                                                                                    |                        |  |  |  |  |  |
| Configuration système        | Neuron ID                                                                                                    | Domain taille / valeur |  |  |  |  |  |
| Configuration ETH0           | FEA402858847                                                                                                 | 1 / DD                 |  |  |  |  |  |
| Configuration LON <          | Subnet/Node                                                                                                  | Status                 |  |  |  |  |  |
| Configuration Modbus <       | 1/21                                                                                                    | configured local!!     |  |  |  |  |  |
| 🕑 Config Prog. Horaire 🛛 👻   | Port EIA-852                                                                                                 |                        |  |  |  |  |  |
| Device BACnet                | 1630                                                                                                    |                        |  |  |  |  |  |
| Device LonWorks              | Ce port doit être différent de celui du routeur s'il est configuré<br>sur le même Channel IP (config server) |                        |  |  |  |  |  |
| Programme horaire            |                                                                                                    |                        |  |  |  |  |  |
| Luii Stats <                 |                                                                                                    | 🖺 Sauver 🛛 😋 Annuler   |  |  |  |  |  |
|                              |                                                                                                    |                        |  |  |  |  |  |

#### Figure 58 Page de configuration partie LonWorks

Il est possible de modifier le port de communication du node Scheduler LonWorks. Celui-ci doit être différent du port de communication du routeur. Si le routeur et le node scheduler sont dans le même « Config Server », il est impératif de renseigner les deux éléments avec la même adresse IP et leurs ports respectifs.

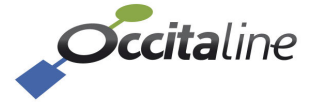

#### 5.3.3 Partie BACnet

#### 5.3.3.1 Menu Device BACnet

Tout device BACnet doit posséder un objet « Device ». L'identifiant de ce device, ou « device ID » doit être unique dans le projet BACnet. Le paramétrage du device ID est réalisé par le site web, page :

| n Device-info: Ox-2Lo-1Mo-Sc | Configuration BACnet pour Programme horaire      |
|------------------------------|--------------------------------------------------|
| 🗲 Configuration 🛛 👻          | e en ligeration Di tenet pear i regramme neralie |
| Configuration système        | Nom du Device                                    |
| Configuration ETH0           | Device Router - Scheduler Occitaline             |
| Configuration LON <          | Descript. Device                                 |
| Configuration Modbus <       | BACnet Scheduler link to Lon node                |
| 🕘 Config Prog. Horaire 🛛 👻   | ID Device                                        |
| Device BACnet                | 15200                                            |
| Device LonWorks              | Port BACnet                                      |
| Programme horaire            | 47808                                            |
| 🔟 Stats 🔨 <                  |                                                  |
| ELog <                       | 🖻 Sauver 🔍 Annuler                               |

#### Figure 59 Page de validation des propriétés de la partie BACnet

Vous pouvez modifier la description de l'objet Device BACnet, Son adresse logique dans le projet et le port de communication. Le port par défaut en BACnet est 47808.

#### 5.3.3.2 Enumération, labels et valeurs des variables réseaux

Chaque scheduler est associé un objet de type « multi-state-output ». Cet objet permet l'association à un label une valeur afin de créer une énumération. Chaque multi-state-output peut contenir par défaut 5 énumérations.

| Device-info: Ox-2Lo-1Mo-Sc                       | Config          | uration En                          | umerati         | ons vale | eurs BAC   | net -> Lo                              | onWorks                                                                                                    |              |                   |            |           |              |
|--------------------------------------------------|-----------------|-------------------------------------|-----------------|----------|------------|----------------------------------------|----------------------------------------------------------------------------------------------------|--------------|-------------------|------------|-----------|--------------|
| Configuration                                    | Selectionner le | programme horaire qu<br>Scheduler 2 | e vous voulez m | odifier  | <b>v</b>   |                                        |                                                                                                    |              |                   |            |           |              |
| Configuration ETH0<br>Configuration LON <        | Enum            | Enum name                           |                 | _temp_p  | _occupancy | _switch:state                          | _switch:value                                                                                                    | _lev_percent | _setting:function | :setting   | :rotation |              |
| Configuration Modbus <<br>O Config Prog. Horaire | 2               | Val 1<br>Val 2                      | =>              | 327.67   | OC_NUL     | <ul> <li>✓ -1</li> <li>✓ -1</li> </ul> | <ul><li></li><li></li><li></li><li></li><li></li><li></li><li></li><li></li><li></li><li></li><li></li><li></li><li></li><li></li><li></li><li></li><li></li><li></li><li></li><li></li><li></li><li></li><li></li><li></li><li></li><li></li><li></li><li></li><li></li><li></li><li></li><li></li><li></li></ul> | 163.83       | SET_NUL           | v n        | 0         |              |
| Device BACnet                                    | 3               | Val 3                               | =>              | 327.67   | OC_NUL     | <ul> <li>✓ -1</li> </ul>               | <b>v</b> 0                                                                                                    | 163.83       | SET_NUL           | <b>v</b> 0 | 0         |              |
| Programme horaire                                | 4               | Val 4                               | =>              | 327.67   | OC_NUL     | <b>▼</b> -1                            | <b>~</b> 0                                                                                                    | 163.83       | SET_NUL           | • 0        | 0         |              |
| Lag <                                            | 5               | Val 5                               | =>              | 327.66   | OC_NUL     | <ul> <li>✓ -1</li> </ul>               | <b>v</b> 0                                                                                                    | 163.83       | SET_NUL           | • 0        | 0         |              |
| <b>©</b> Assistant installation                  |                 |                                     |                 |          |            |                                        |                                                                                                    |              |                   |            | 🖺 Sau     | ver 💿 Annule |

#### Figure 60

#### Configuration des valeurs pour les variables réseau en fonction de l'énumération

L'énumération ainsi créées Val1, Val 2, Val3... sont les valeurs que peut prendre la « present value » du Scheduler.

#### 5.3.3.3 Configuration programme horaire et exceptions

Une fois correctement paramétré, via un explorer BACnet vous pouvez visualiser et configurer vos programmes horaires.

Toute la configuration des programmes horaire est réalisable directement via le BACnet.

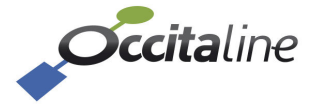

Un exemple est présenté ci-dessous pour lequel nous utilisons le BACnetExplorer d'Inneasoft (<u>http://www.inneasoft.com/index.php/fr/produits/bacnet-protocole/bacnet-explorateur</u>).

|   | -                |          |                                  |     |                                 |                                                                                |
|---|------------------|----------|----------------------------------|-----|---------------------------------|--------------------------------------------------------------------------------|
| 4 |                  | Devi     | ce Router - Scheduler Occitaline | 155 | Database Revision               | 1                                                                              |
|   |                  | 4 👱      | larmes                           | 24  | Daylight Savings Status         | True                                                                           |
|   |                  | <b>I</b> | bonnements COV                   | 28  | Description                     | BACnet Scheduler link to Lon node                                              |
|   | $\triangleright$ | IL E     | quipement                        | 44  | Firmware Revision               | 0.9.1                                                                          |
|   | 4                | JL F     | rogramme Horaire                 | 56  | Local Date                      | mardi 16 mai 2017                                                              |
|   |                  | 6        | Scheduler 1                      |     |                                 |                                                                                |
|   |                  |          | Sebedular 10                     | 57  | Local Time                      | 13:18:52                                                                       |
|   |                  | 6        | j Scheduler 10                   | 58  | Location                        | Europe/France                                                                  |
|   |                  | 4        | Scheduler 2                      | ~~  |                                 | 1176                                                                           |
|   |                  | 6        | Scheduler 3                      | 62  | Max Apdu Length Accepted        | 14/6                                                                           |
|   |                  |          |                                  | 70  | Model Name                      | Ox-BAC                                                                         |
|   |                  | 6        | ) Scheduler 4                    | 75  | Object Identifier               | DEV//CE-152000                                                                 |
|   |                  | 4        | Scheduler 5                      | 15  | Object identifier               | DEVICE:152000                                                                  |
|   |                  | 7        | Scheduler 6                      | 76  | Object List                     | {DEVICE:152000 ; SCHEDULE:0 ; SCHEDULE:1 ; SCHEDULE:2 ; SCHEDULE:3 ;           |
|   |                  | BC.      | j scheduler o                    | 77  | Object Name                     | Device Router - Scheduler Occitaline                                           |
|   |                  | 4        | Scheduler 7                      |     | object Hume                     |                                                                                |
|   |                  | C        | Scheduler 8                      | 79  | Object Type                     | Device (8)                                                                     |
|   |                  | 7        | Scheduler 9                      | 96  | Protocol Object Types Supported | {0;0;0;0;0;0;0;0;0;1;0;0;0;0;0;1;0;0;1;0;0;0;0;0;0;0;0;0;0;0;0;0;0;0;0;0;0;0;0 |
|   | Þ                |          | ortio Multi Etato                | 139 | Protocol Revision               | 14                                                                             |
|   | V                |          | UTIC MUTI LIGIS                  |     |                                 |                                                                                |

*Figure 61 Vue du Scheduler Occitaline sur l'explorer* 

Créez votre programme horraire en fonction des énumérations préalablement configurés au paragraphe **5.3.3.2** 

|   |   | Favoris                              | Program                                                                                                    | nme Horaire Propriétés    |
|---|---|--------------------------------------|----------------------------------------------------------------------------------------------------|---------------------------|
| 4 | 9 | Réseau local                         | État :                                                                                                    | Force_Cold Nouvel état    |
| 1 | > | BACevb Demo-103C78                   | and the second second s | Force Cold                |
| 1 | > | BACnet IZOT IP/IP                    |                                                                                                    | Force Heat Mercredi Jeudi |
|   | 4 | Device Router - Scheduler Occitaline | 0                                                                                                    | Inoccuped                 |
|   |   | 👷 Alarmes                            | 1                                                                                                    | Occuped                   |
|   |   | Abonnements COV                      | 2                                                                                                    | Standby                   |
|   |   | Equipement                           | 3                                                                                                    |                           |
|   |   | Drogramme Horaire                    | 4                                                                                                    |                           |
|   |   |                                      | 5                                                                                                    |                           |
|   |   | C Scheduler 1                        | 6                                                                                                    |                           |
|   |   | 👩 Scheduler 10                       | 7                                                                                                    |                           |
|   |   | 🐼 Scheduler 2                        | 8                                                                                                    |                           |
|   |   | 🔀 Scheduler 3                        | 9                                                                                                    |                           |
|   |   | 🐔 Scheduler 4                        | 10                                                                                                    |                           |

Figure 62 Enumérations préalablement configurés

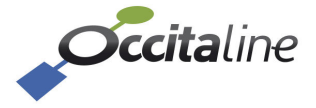

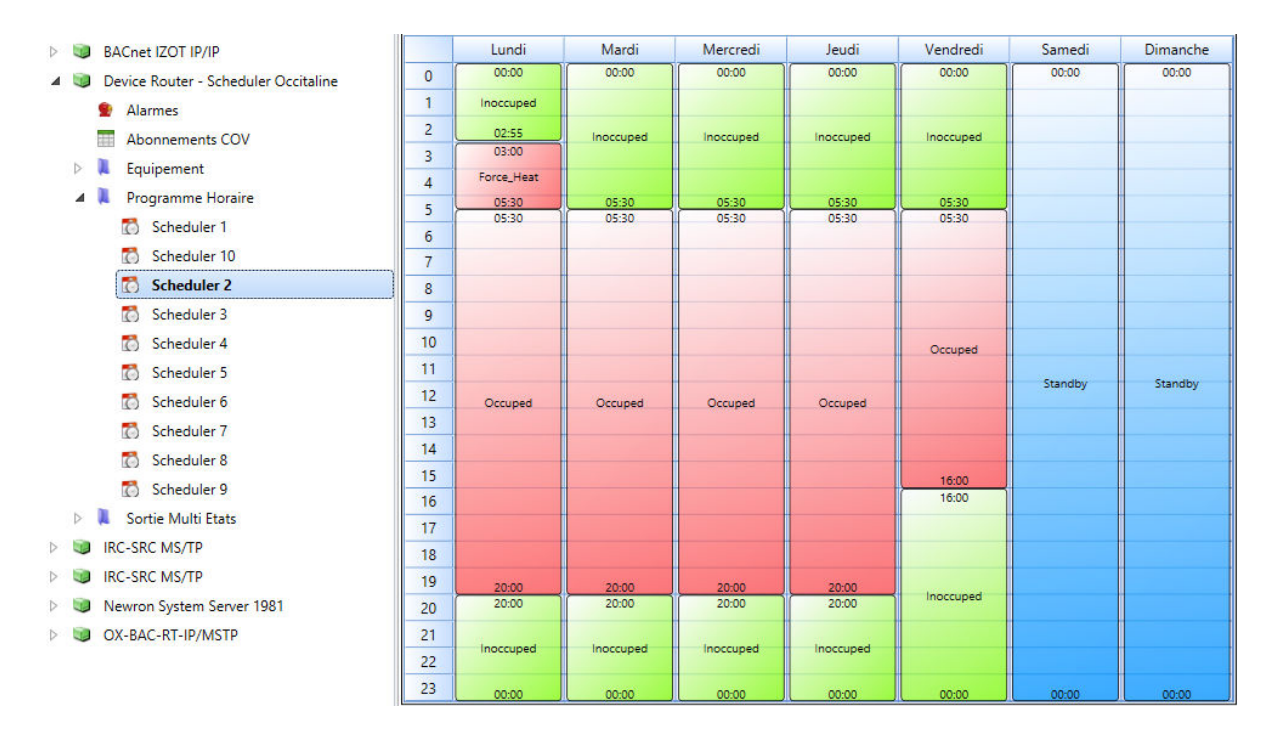

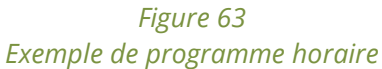

De la même manière, les exceptions peuvent être crées/éditées/supprimées directement à travers le BACnet.

(P)

Vous pouvez forcer des valeurs en mettant le scheduler en « out\_of\_service ». En « out\_of\_service », toute écriture sur la présent value du scheduler est immédiatement répercutée sur les sorties LonWorks.

#### 5.3.4 Installation nœud LON

Le nœud LON « Scheduler » est un nœud LON/IP. Il est donc obligatoire de l'enregistrer sur le config server du channel IP. Le configuration server peut être le routeur lui-même ou tout autre équipement supportant la fonction de configuration server. Par défaut, le nœud Scheduler LON est sur le **port 1630.** 

C'est avec ce numéro de port que vous devez enregistrer le nœud sur le configuration server.

#### 5.3.5 Installation des fichiers modèle

Les fichiers « *OX-SCHED01.XFB* », « *OX-SCHED01.xfo* », « *OX-SCHED01.xif* » et « *spidData.xml*" sont téléchargeables depuis notre site web.

Le fichier « spidData.xml » est à copier, suivant OS, dans le répertoire :

- C:\Program Files (x86)\LonWorks\Types ou
   C:\LonWorks\Types
- Et dans le cas de l'utilisation de NL220, C:\Program Files (x86)\Newron System\NL220\Bin

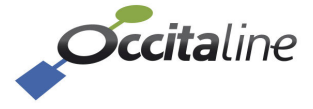

Les fichiers « *OX-SCHED01.XFB* », « *OX-SCHED01.xfo* », « *OX-SCHED01.xif* » sont à copier, suivant OS, dans le répertoire :

## C:\Program Files (x86)\LonWorks\import\Occitaline ou C:\LonWorks\Import\Occitaline

Si le dossier répertoire Occitaline n'existe pas, le créer.

(P

#### 5.3.6 Ajout du scheduler LON sur un config server Oxtopus

Le nœud scheduler LON s'ajoute comme tout autre nœud. Attention toutefois, le port 1628 (port défaut du LON) est déjà utilisé pour le routeur. **Le Scheduler LON est déclaré sur le port 1630.** 

Connectez-vous au site web. Via le menu, sélectionnez « *Configuration », « Configuration LON », « Channel list ».* 

Sur la page qui s'affiche, cliquez sur le bouton qui vous ouvre un popup. Remplissez les champs et validez.

| Edition membre de la liste               |           | ×        |
|------------------------------------------|-----------|----------|
| Nom                                      |           |          |
| Node_Scheduler_01                        |           |          |
| Adresse/Port                             |           |          |
| 192.168.3.XX                             | 1630      |          |
| ✓ Le membre est actif dans le Channel IP |           |          |
|                                          |           |          |
|                                          | 8 Annuler | 🖹 Sauver |

#### Figure 64 Ajout d'un Scheduler LON au channel list.

Le configuration serveur contacte ensuite le nœud et échange les informations de channel avec lui. Lorsque les échanges sont terminés, le nœud doit apparaitre *« Registered »* dans la liste.

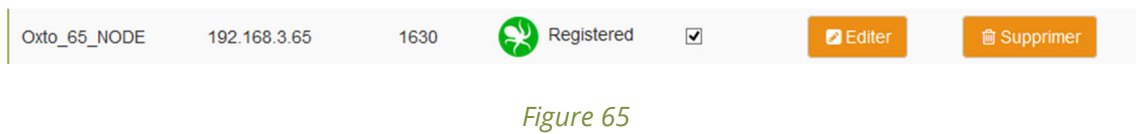

Le Nœud Scheduler LON correctement ajouté à la channel list.

#### 5.3.7 Installation dans une base LNS avec NL220

Créer un nœud (ici à partir du modèle) et nommez-le.

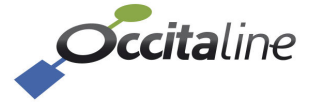

|                 |              | Nouveau(x) noeud(s)                         | ×              |
|-----------------|--------------|---------------------------------------------|----------------|
| Nom             | Sched_L      | .0N_01                                      | OK             |
|                 |              |                                             | Annuler        |
| Canal           | Auto         | Channel_1                                   | Aide           |
| Sous-réseau     | 🖌 Auto       | Subnet_1_1                                  |                |
| Sous-système(s) | Location     | \$                                          | Ajouter        |
|                 |              |                                             | Supprimer      |
|                 |              |                                             |                |
|                 |              |                                             |                |
| Créer un noeu   | d à partir d | 'un modèle                                  |                |
| Modèle de r     | noeud        | 0x-Sched01                                  | Nouveau modèle |
| Nombre à c      | réer         | 1 Id dans le nom 1                          |                |
|                 |              | Nombre fixe de chiffres dans le r           | iom 1          |
| Créer un noeux  | d à partir d | u réseau                                    |                |
| Mettre toutes   | es configu   | rations aux valeurs par défaut constructeur |                |

Figure 66 Création du noeud Scheduler LON

Installer le nœud. Sélectionner le noeud, clic droit, « Réseau » puis cliquez sur « Installer... »

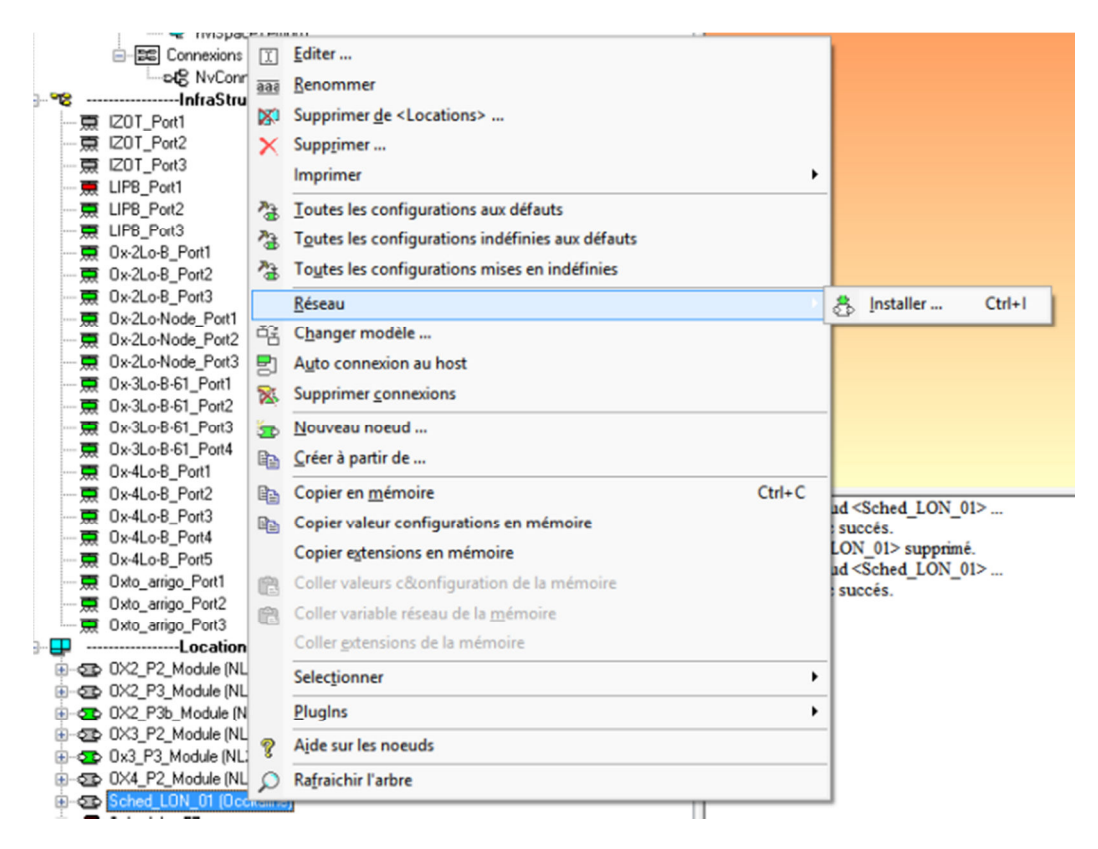

#### Figure 67 Installation du nœud

La fenêtre qui s'ouvre attend un Neuron ID pour continuer. Le Neuron ID est reçus directement depuis le réseau. Pour cela, connectez-vous au site web de l'Oxtopus sur lequel le Scheduler doit être installé. Sur le bloc Node LonWorks, cliquez sur le estruce pixe bouton. Vous devez

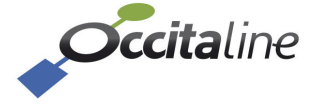

avoir reçus le service PIN sur NL220, ce qui a automatiquement remplit la fenêtre suivante.

| Noeud Sch    | aduler_Occitaline                    | Continuer |
|--------------|--------------------------------------|-----------|
| Sous-système | s Locations                          | Abandon   |
|              | 5 75 74 01 02 E0 Appui sur le bouton | Aide      |

Figure 68 Fenêtre d'installation du nœud

Cliquez sur « Continuer ».

Patientez jusqu'à ce que le nœud soit correctement installé.

#### 5.3.8 Binding

Le Scheduler tire profit des « bindings » LON. « Bindez » les nvo du Scheduler sur les nvI des modules que vous voulez piloter. A chaque changement de plage horaire, les valeurs sont mises à jour et automatiquement envoyées à leur(s) destinataire(s).

L'image ci-dessous présente le nœud installé, ses 5 blocs fonctionnels (ROOM\_X), chacun possédant 5nvi/5nvo.

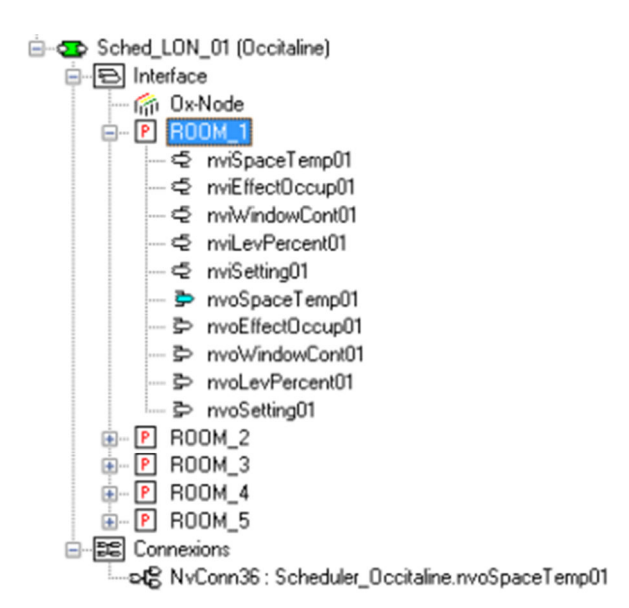

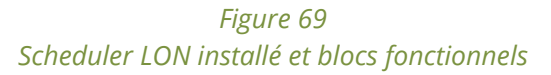

Dans le cas de l'image ci-dessus, la nvoSpaceTemp01 est bindée. Pour rappel le bloc fonctionnel est lié au scheduler 1 et 2 (pour alternance été/hiver, voir **1.5.4).** Sur changement de plage

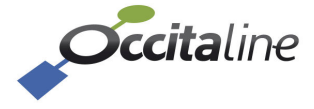

horaire, la nouvelle valeur de nvoSpaceTemps01 sera automatiquement propagée aux nœuds auxquels elle est bindé.

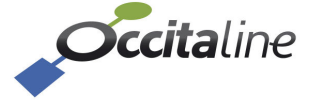

## 6Retour configuration usine via USB

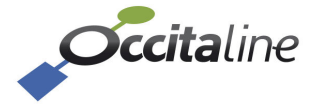

## 6.1 Informations générales

Pour l'installation des drivers USB et terminal, se référer aux annexes 8.2 et 8.3.

Lorsque votre terminal est lancé et configuré, appuyez sur la touche « entrée » pour afficher le menu. Il a alors deux choix :

- remettre l'adresse IP par défaut 192.168.1.254
- redémarrer

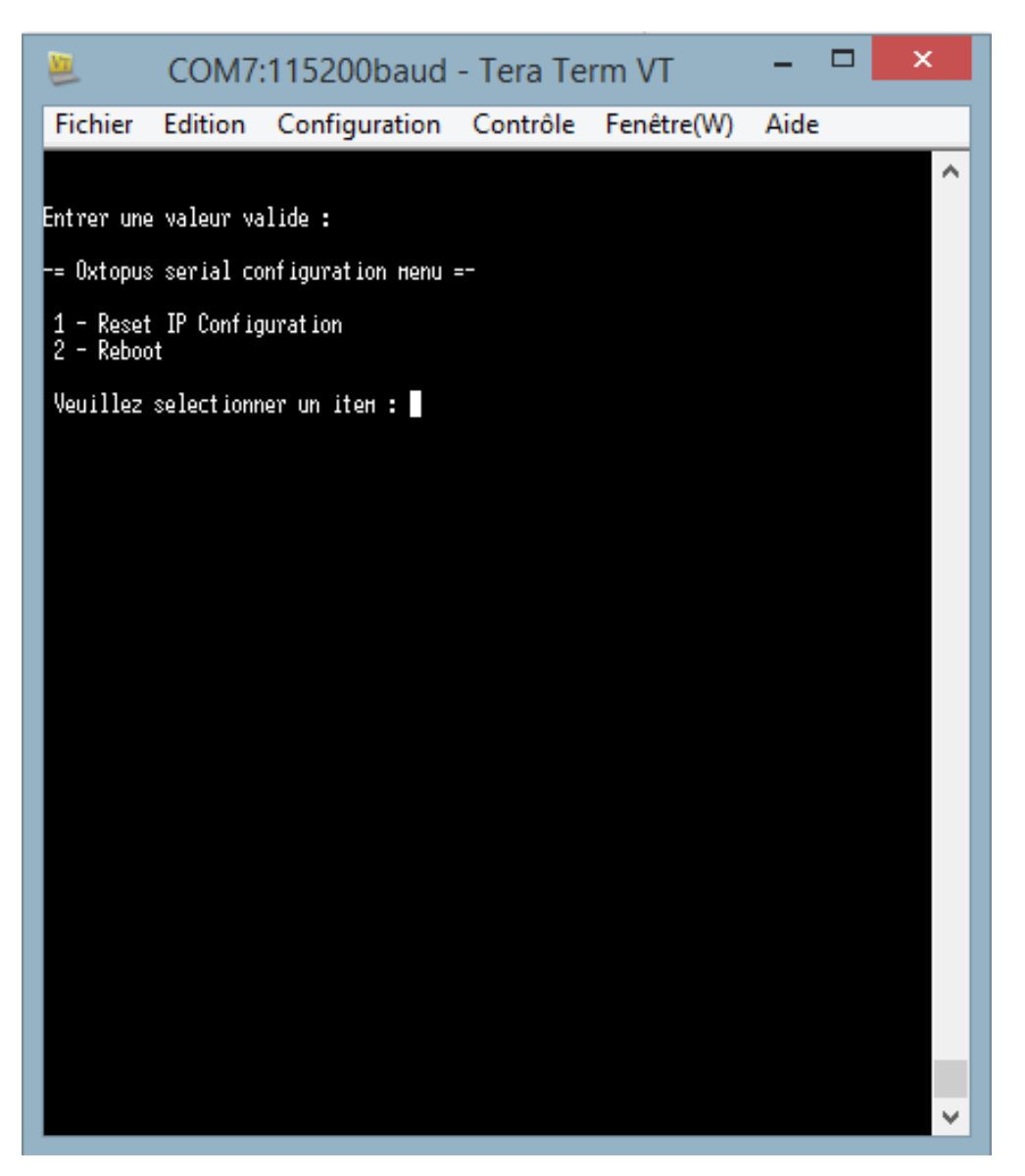

## 6.2 Adresse IP par défaut

Pour forcer l'adresse IP par défaut, tapez sur la touche « 1 » de votre clavier, et validez en appuyant sur « entrée »

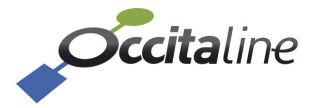

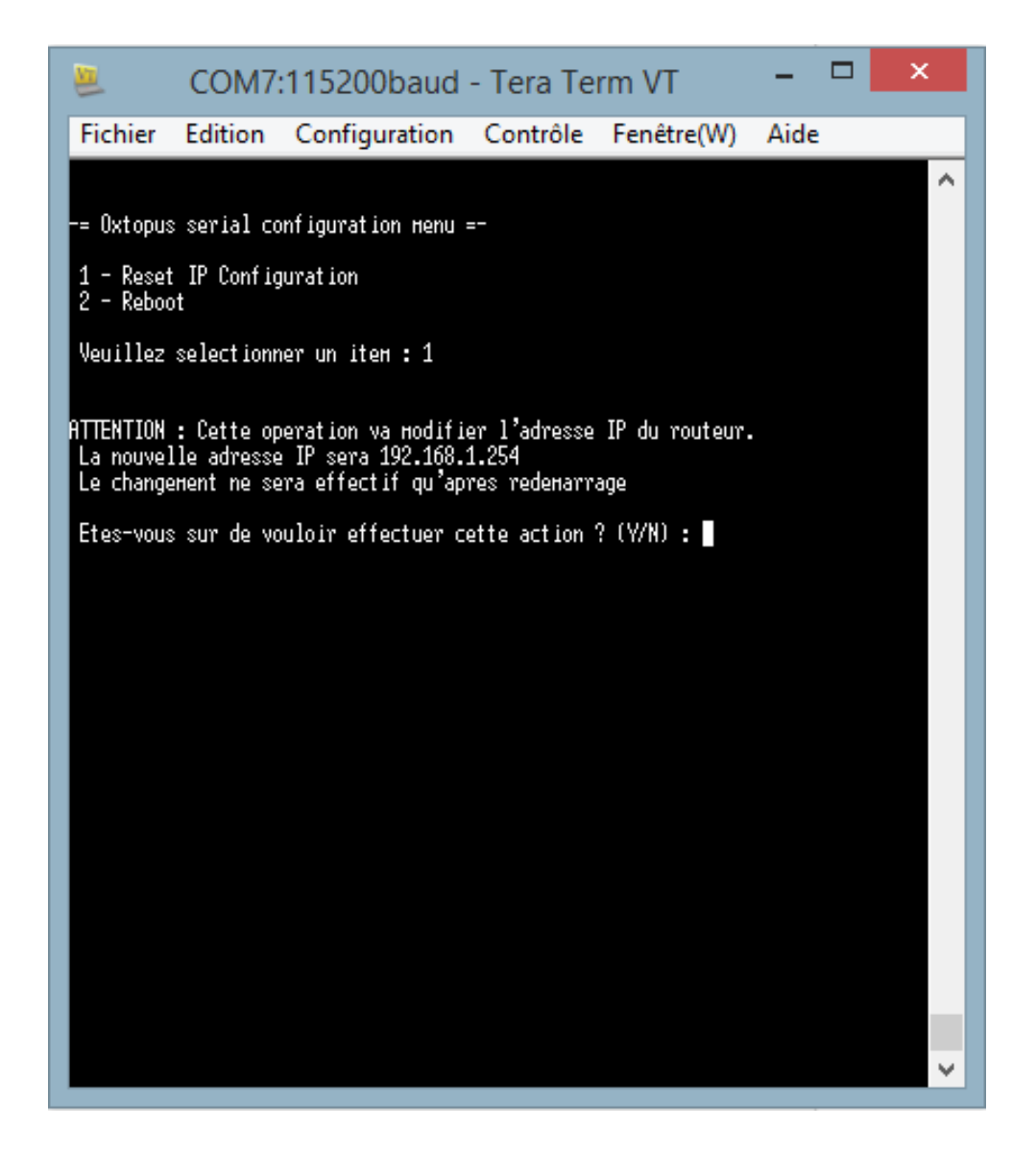

L'interface vous demande de confirmer en tapant « Y » ou « N » pour revenir au menu principal.

Le changement de l'adresse IP ne sera effectif qu'après redémarrage. Attention ce redémarrage ne se fait pas automatiquement après le changement d'adresse IP.

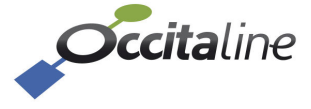

## 6.3 Redémarrage

Pour forcer l'adresse IP par défaut, tapez sur la touche « 2 » de votre clavier, et validez en appuyant sur « entrée ».

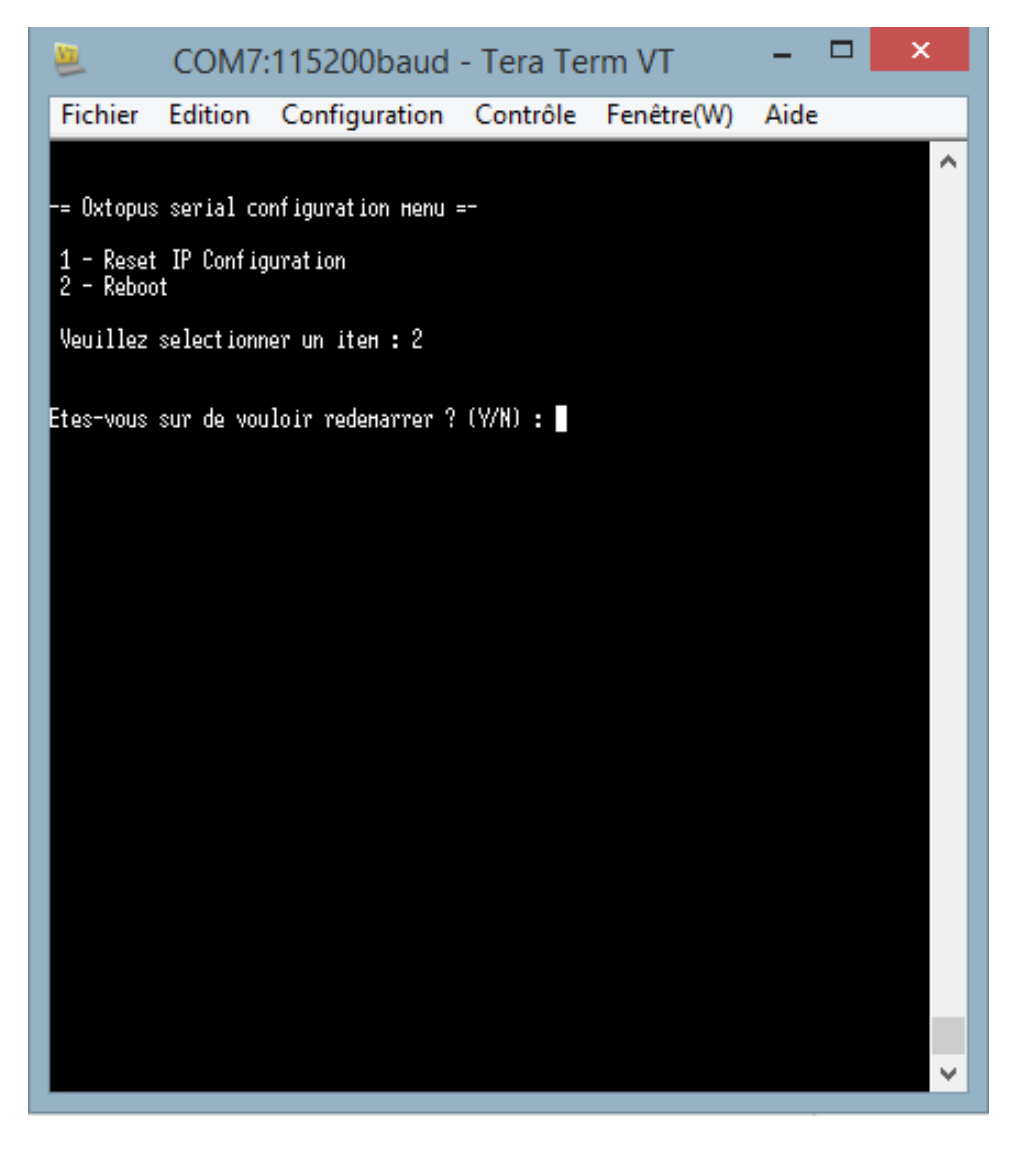

L'interface vous demande de confirmer en tapant « Y » ou « N » pour revenir au menu principal.

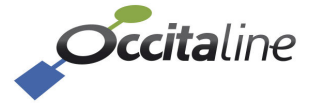

## 7 Utilisation de Smart Channel

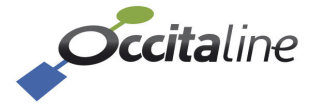

## 7.1 Préambule

(B)

Afin d'utiliser plus simplement les routeurs Oxtopus dans NL220 ou NLFacilities, vous devez avoir placé des fichiers spécifiques dans le répertoire de NLSmartChannel. Voir l'annexe 0

Ces routeurs sont équipés d'un port Ethernet avec un switch Ethernet sur deux connecteurs RJ45 et de 1, 2, 3 ou 4 ports TP/FT10. Certains modèles peuvent être équipés de 1, 2 ou 3 ports Modbus. Ces derniers sont considérés comme invisible dans NL220.

|               | М            | odèle à installer d | ans Smart Chann | el           |
|---------------|--------------|---------------------|-----------------|--------------|
| Référence     | Ox-1Lo       | Ox-2Lo              | Ox-3Lo          | Ox-4Lo       |
| Ox-1Lo        | $\checkmark$ |                     |                 |              |
| Ox-1Lo-Wi     | $\checkmark$ |                     |                 |              |
| Ox-1Lo-1Mo    | $\checkmark$ |                     |                 |              |
| Ox-1Lo-1Mo-Wi | $\checkmark$ |                     |                 |              |
| Ox-2Lo        |              | $\checkmark$        |                 |              |
| Ox-2Lo-Wi     |              | $\checkmark$        |                 |              |
| Ox-2Lo-1Mo    |              | $\checkmark$        |                 |              |
| Ox-2Lo-1Mo-Wi |              | $\checkmark$        |                 |              |
| Ox-3Lo        |              |                     | $\checkmark$    |              |
| Ox-3Lo-Wi     |              |                     | $\checkmark$    |              |
| Ox-3Lo-1Mo    |              |                     | $\checkmark$    |              |
| Ox-3Lo-1Mo-Wi |              |                     | $\checkmark$    |              |
| Ox-4Lo        |              |                     |                 | $\checkmark$ |
| Ox-4Lo-Wi     |              |                     |                 | $\checkmark$ |

## 7.2 Modification du channel principal

Si le type canal sur lequel vous voulez installer le routeur n'est pas IP10L, vous pouvez le modifiez en l'éditant.

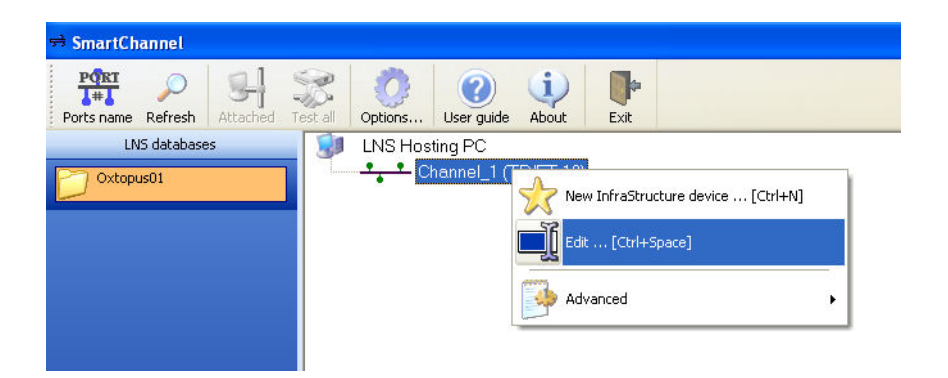

*Figure 70 Edition du type de Channel* 

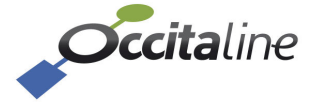

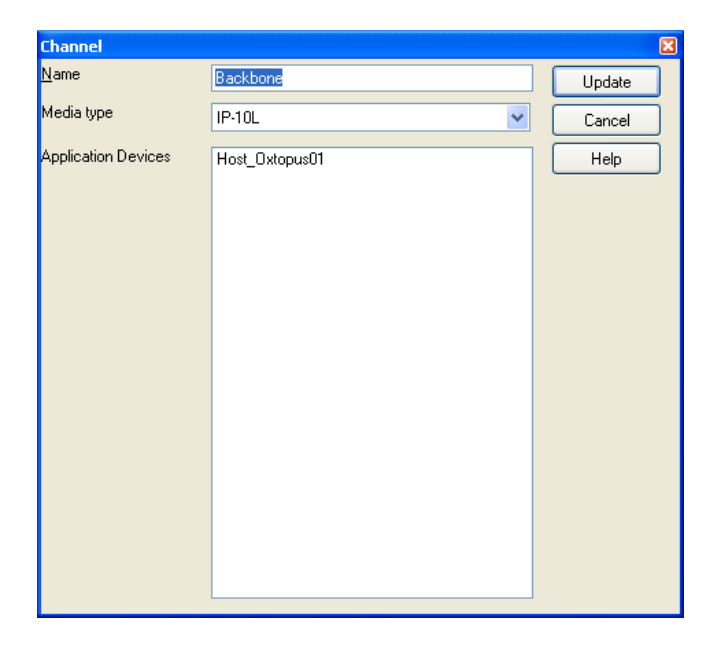

Le nom et le type peuvent être modifiés pour s'adapter à votre projet.

Figure 71 Changement de nom et type du channel

Une fois saisis, vous devez mettre à jour en cliquant sur le bouton « Update ».

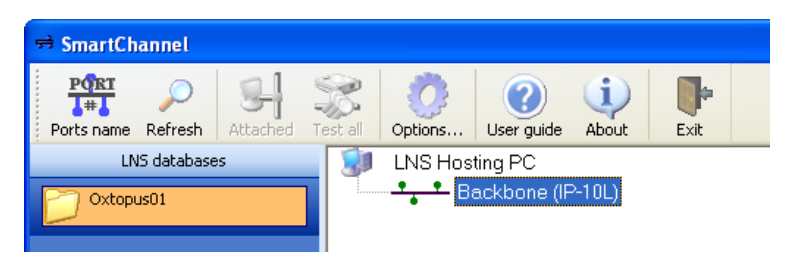

Figure 72 Channel modifié suivant vos besoins

NLSmartChannel vous assiste dans l'ajout des produits d'infrastructure de votre projet. Les types de médias sont vérifiés. En ajoutant un routeur Oxtopus, le Port IP sera toujours connecté à un channel IP-10L.

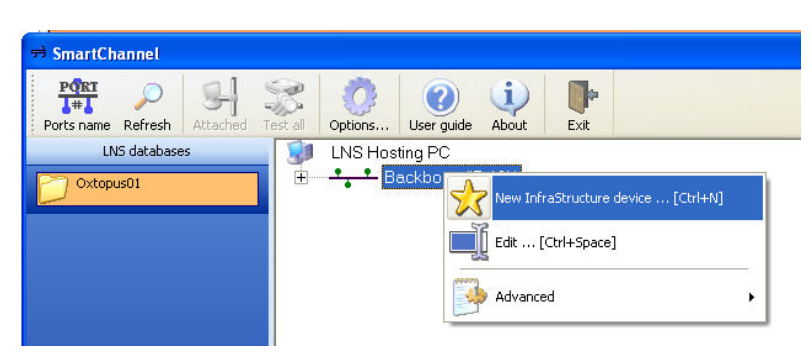

Figure 73 Ajout d'un produit d'infrastructure

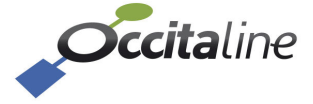

| Channel         | Backbone (IP-10L    | )                                                                                                    |                                       |              |   |
|-----------------|---------------------|----------------------------------------------------------------------------------------------------|---------------------------------------|--------------|---|
| Name            | Ox-2Lo-B            |                                                                                                    |                                       |              |   |
| -               |                     |                                                                                                    |                                       |              |   |
| Lype            | Uccitaline : Uxtopi | us TEthernet port Sw                                                                                                    | vitch, 2 ports TP/FT                  | 10           |   |
|                 | SC                  | and the second second sec | ACCOUNTS OF                           | A COLORADO   | ^ |
|                 | LS-11C              | LS-13300C                                                                                                    | LS-13333C                             | LS-13338C    |   |
|                 |                     |                                                                                                    | · · · · · · · · · · · · · · · · · · · |              |   |
|                 | LS-13C              | LS-33300C                                                                                                    | LS-33C                                | LS-38C       |   |
|                 | MPB50               | Ox-1Lo                                                                                                    | Ox-2Lo                                | Ox-3Lo       |   |
|                 | Ox-4Lo              |                                                                                                    |                                       |              | * |
| N <u>u</u> mber | 1 🕂                 | R <u>a</u> nk 1st dev                                                                                                    | rice 1                                | -            |   |
| <u>Options</u>  | 🖃 Near side po      | rt                                                                                                    |                                       |              | 1 |
|                 | Port                |                                                                                                    | IP Port                               |              |   |
|                 | Mode                |                                                                                                    |                                       |              |   |
|                 | Mode                |                                                                                                    | Router mode                           |              |   |
|                 |                     |                                                                                                    | 0 6 1                                 |              | - |
|                 | IP Port             |                                                                                                    | Configured                            |              |   |
|                 | Port #2             |                                                                                                    | Configured                            |              | _ |
|                 | E Documentati       |                                                                                                    | coningated                            |              |   |
|                 | Web site            |                                                                                                    | http://www.oco                        | citaline.com |   |
|                 | TT OD SKC           |                                                                                                    |                                       |              |   |

#### Figure 74 Les routeurs Oxtopus

Vous n'aurez qu'à choisir la version du routeur que vous voulez installer.

Après validation, vous pouvez reprendre les opérations pour ajouter un autre routeur du même type ou d'un type différent.

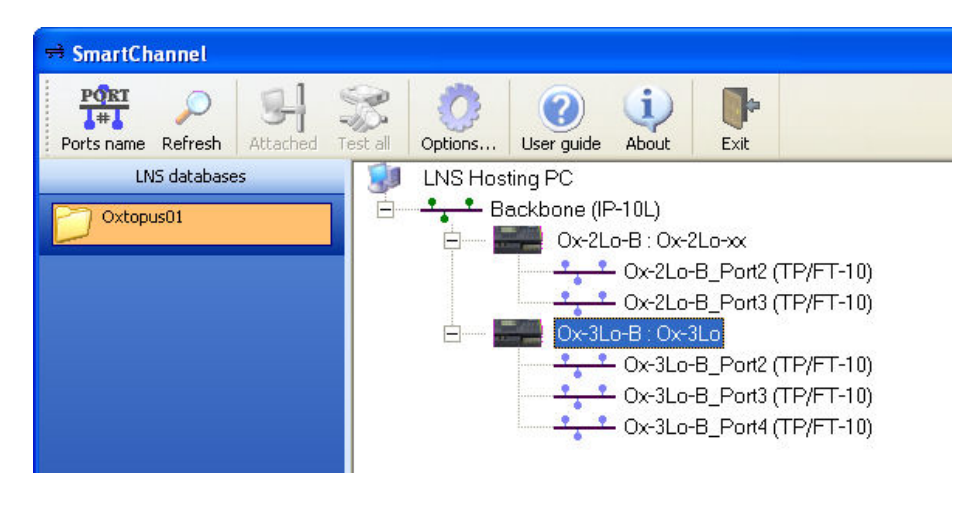

Figure 75 Plusieurs routeurs de type différents peuvent être ajoutés.

Par le raccourci « CTRL-i » ou le menu installation vous accédez à la fenêtre ci-dessous.

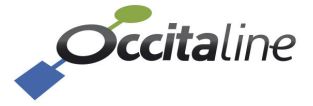

| COMPRESSION THE ASC | ructure De  | AICE                                      | Ľ    |
|---------------------|-------------|-------------------------------------------|------|
| <u>N</u> ame        | Ox-3Lo-B    |                                           |      |
| <u>Т</u> уре        |             | Ox-3Lo                                    |      |
|                     | Port        | Neuron ID                                 |      |
|                     | IP Port     | 0000000000                                |      |
|                     | Port #1     | 0000000000                                |      |
|                     | Port #2     | 00000000000                               |      |
|                     | Port #3     | 0000000000                                |      |
|                     | Enter the N | euronID of the router port to commission. |      |
|                     | 🗹 Set Neu   | onID without commissioning                |      |
|                     | Filter ser  | vice pin on programID                     |      |
|                     | Commissio   | n Decommission Close I                    | Help |

Figure 76 Saisie des NEURON Id

Si le routeur est sous tension et connecté au réseau Ethernet du PC, vous pouvez obtenir son adresse IP en naviguant avec les boutons du routeur.

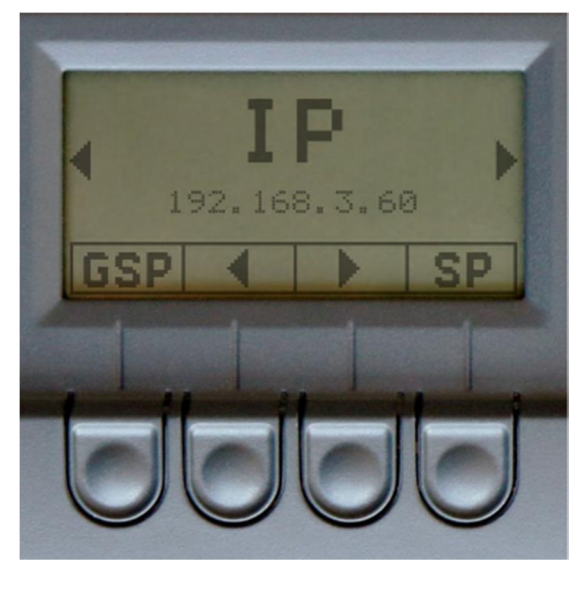

Figure 77 Adresse IP du routeur Oxtopus consulté.

Cette adresse est utilisée dans votre navigateur Web pour consulter le serveur Web embarqué dans le routeur Oxtopus.

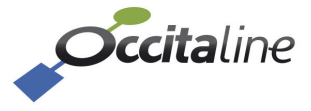

| <b>Occita</b> line |                       |                                 |                           | FR 🔺 Connection    |
|--------------------|-----------------------|---------------------------------|---------------------------|--------------------|
| a Device-Info      |                       |                                 |                           |                    |
|                    | Device-info           |                                 |                           |                    |
| 🔟 Stats 🔨          |                       |                                 |                           |                    |
| ≣ Log <            | S Oxtopus [Ox-4Lo-Wi] |                                 | S Oxtopus                 |                    |
| Seasy installation | Nom                   | Oxtopus_01dz                    |                           |                    |
|                    | Date                  | 2015-06-03                      | Power ●<br>≰ ♥ ●          | occitaline         |
|                    | Heure                 | 12:56:41                        | P1 ©<br>1/2 ©             | 0234               |
|                    | Architecture ethernet | Switch                          |                           | Ad. C C C          |
|                    | Wifi                  | V                               |                           | z e e e            |
|                    | SSID                  | OxTopus-Wifi                    | 1-1-1                     |                    |
|                    |                       |                                 |                           | ********           |
|                    |                       |                                 | CENERAL SERVICE PIN       | Z def. P1 P2 P3 P4 |
|                    |                       |                                 |                           |                    |
|                    |                       |                                 |                           |                    |
| E.                 | TH0                   |                                 |                           |                    |
|                    | Cápáral               | ,<br>Dort I. OM (Coofig.con.mr) | Rest Los (Client/Restaur) | Bart Madhur San ar |
|                    | ocherar -             | Porceow (coming server)         | Port con [chent/kouteur]  | Port moubus server |
|                    | IP 127.0.0.1          | Channel name Oxtopus_CS         | NID externe 38000000100   | Port 502           |
|                    |                       | Nb de membre 0                  | NID interne 3800000101    | Protocoles TCP     |

Figure 78 Page d'accueil du routeur Oxtopus

Sur la page d'accueil vous avez un bouton « General Service Pin ».

Chaque port expédie sont identifiant sur l'extérieur du routeur. Vous allez donc pouvoir installer le routeur IP en premier. Puis pour les autres ports, vous pouvez activer les boutons de la page d'accueil ou choisir le port sur l'écran du routeur et appuyer sur le bouton « [SP] ».

Lorsque vous avez saisi tous les Neuron ld et fermé la fenêtre, vous constaterez que le routeur est vert dans l'arbre. Il est maintenant opérationnel.

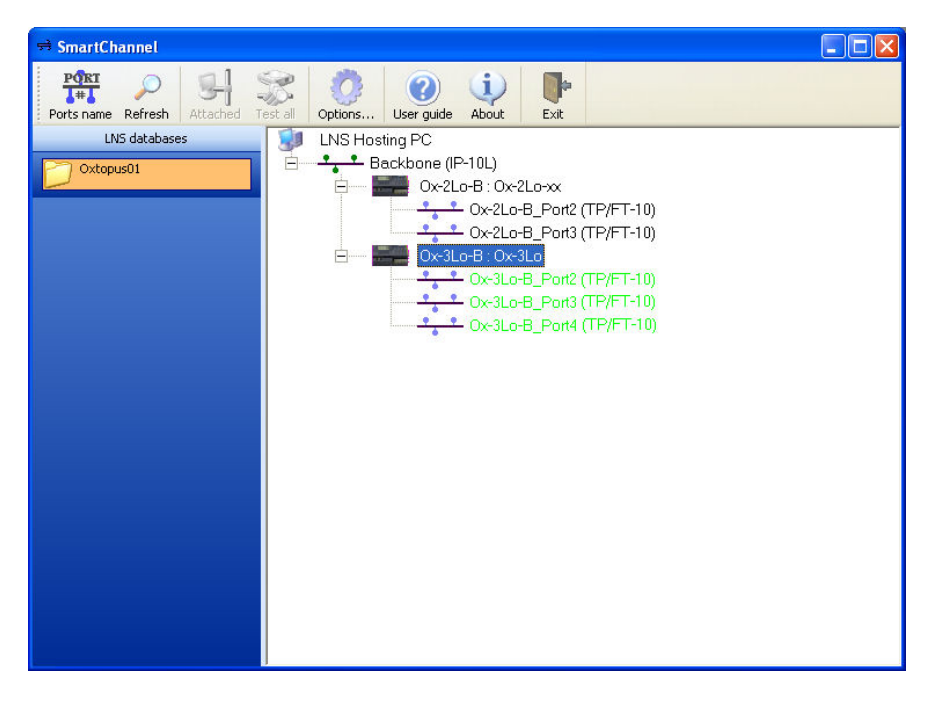

Figure 79 Routeur installé dans la base de données LNS

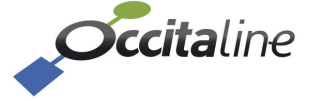

## 8 Annexes

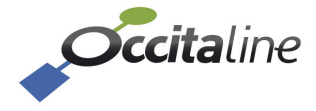

## 8.1 Installation des ressources pour NLSmartChannel

Le fichier compressé « NL220\_Resources.rar » joint permet aux outils logiciels NL220 et NLFacilities d'installer facilement la gamme des routeurs Oxtopus.

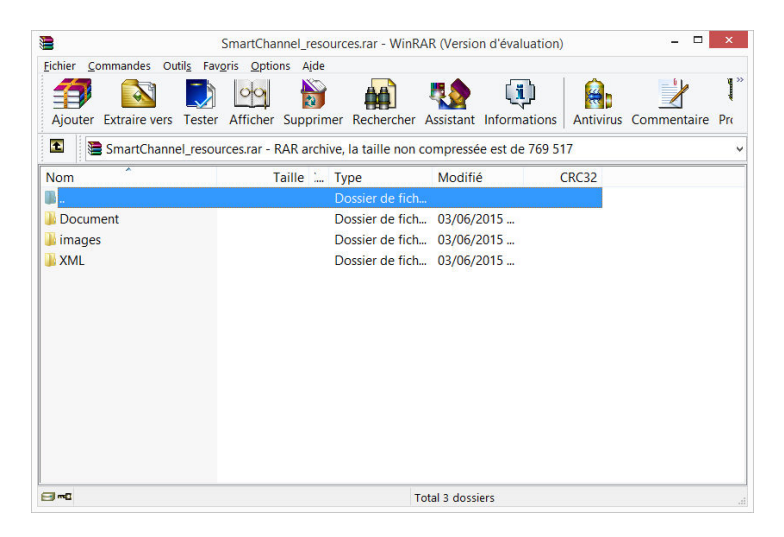

Figure 80 Contenu du fichier compressé pour NLSmartChannel

Chaque répertoire dans le fichier compressé contient les fichiers pour la définition des routeurs Oxtopus.

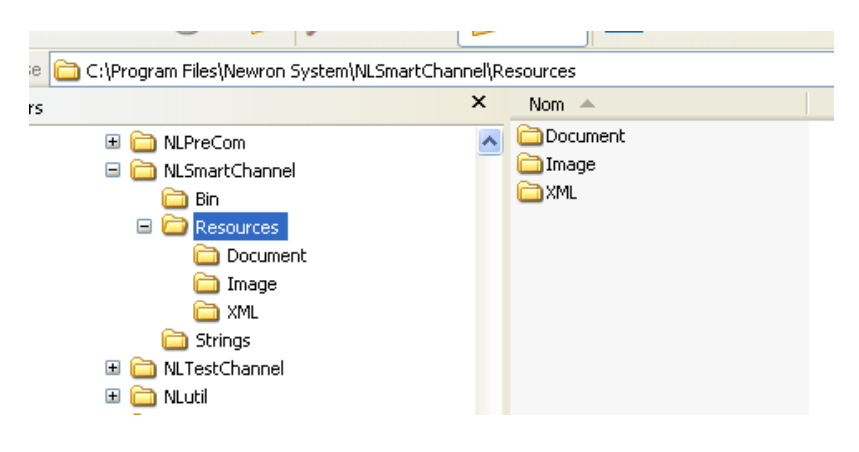

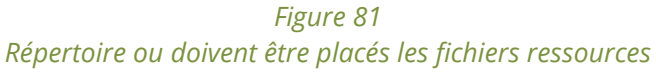

Lorsque les fichiers sont installés vous trouverez les répertoires suivants :

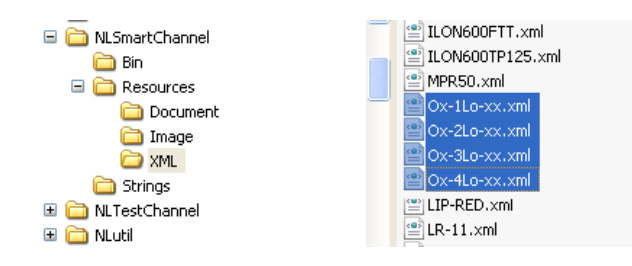

Figure 82 Répertoire XML

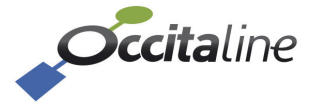

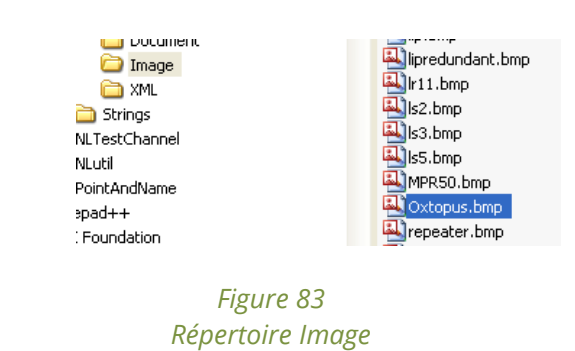

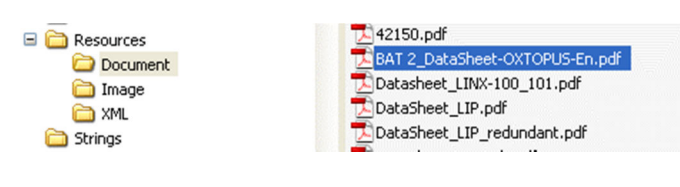

Figure 84 Répertoire Document

## 8.2 Installation du driver USB

#### 8.2.1 Windows 8

Sous Windows 8 lorsque vous branchez le câble USB, le périphérique est reconnu automatiquement.

#### 8.2.2 Sous Windows XP / 7

Sous Windows XP, il est nécessaire d'installer le driver USB du routeur manuellement. Pour ce faire, branchez le câble USB sur le routeur et sur l'ordinateur. Lorsque la fenêtre « Assistant ajout de matériel » apparaît, cochez « Non, pas pour cette fois » puis cliquez sur « Suivant ».

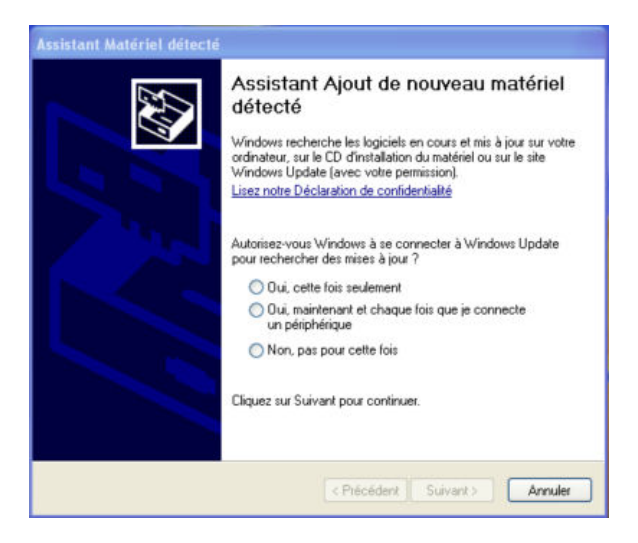

Sur la nouvelle fenêtre, cochez « Installer à partir d'une liste ou d'un emplacement spécifié » puis cliquez sur « Suivant »

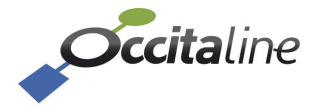

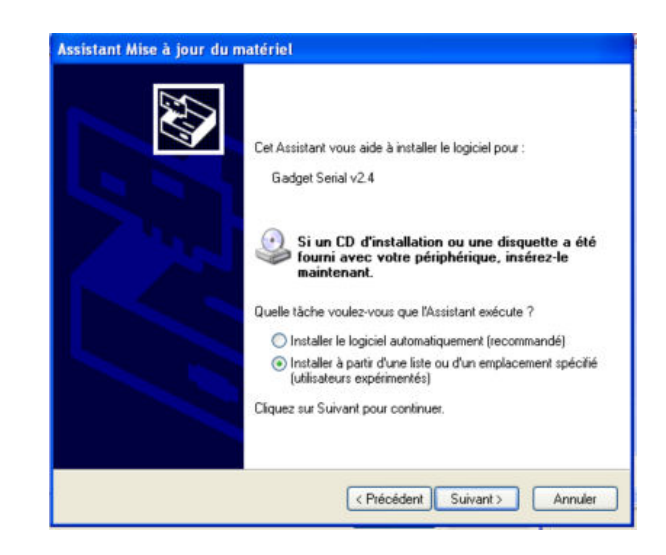

Pour finir cochez « Rechercher le meilleur pilotes dans ces emplacements » en spécifiant l'emplacement du fichier « linux\_acm.inf ». Ce fichier est fourni avec la documentation du routeur. Cliquez sur « Suivant ».

| Choisissez                   | vos options de recherche et d'installation                                                                                                    |
|------------------------------|----------------------------------------------------------------------------------------------------|
| • Rech                       | ercher le meilleur pilote dans ces emplacements.                                                                                                    |
| Utilise<br>inclut<br>install | z les cases à cocher ci-dessous pour limiter ou étendre la recherche par défaut qui<br>les chemins d'accès locaux et les médias amovibles. Le meilleur pilote trouvé sera<br>é.     |
|                              | Rechercher dans les médias amovibles (disquette, CD-ROM)                                                                                                    |
|                              | Inclure cet emplacement dans la recherche :                                                                                                    |
|                              | C:\Documents and Settings\DanieZ0TTI\Bureau                                                                                                    |
| O Ne pa                      | as rechercher. Je vais choisir le pilote à installer.                                                                                                    |
| Chois<br>Wind<br>périp?      | issez cette option pour sélectionner le pilote de périphérique à partir de la liste.<br>ows ne garantit pas que le pilote sélectionné sera le plus performant pour votre<br>érique. |
|                              |                                                                                                    |

## 8.3 Installation d'un terminal série (Tera Term)

Pour visualiser les informations venant de la communication USB, un terminal doit être utilisé. Si vous ne disposez pas de terminal, vous pouvez utiliser Tera Term disponible gratuitement sur notre site Internet www.occitaline.com.

Démarrez Tera Term, Dans la fenêtre qui apparaît, cliquez sur « Fichier » puis « Nouvelle connexion ».

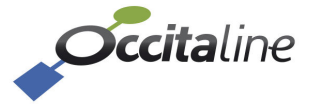

| Tera Term: Nouvelle connexion |                                                                                                    |               |  |  |
|-------------------------------|----------------------------------------------------------------------------------------------------|---------------|--|--|
| ○тср∕ір                       | Hôte: myhost.example.com<br>✓ Historique<br>Service ● Telnet TCP port#: 23<br>○ SSH SSH version: SSH2<br>○ Autre Protocole: UNSPEC | v<br>v<br>2 v |  |  |
| Série                         | Port: COM7: ELMO GMAS (COM7)<br>OK Effacer Aide                                                                                    | ~             |  |  |

Sélectionnez « Série » et dans port, le nom du périphérique branché.

![](_page_68_Picture_3.jpeg)

La configuration du terminal se fait en cliquant sur « Configuration » puis « Port série ». Cidessous les valeurs à entrer. Validez en cliquant sur « OK »

| Tera Term: Config. port série                    |               |         |   |  |
|--------------------------------------------------|---------------|---------|---|--|
| Port:<br>Vitesse:                                | ∽<br>115200 ∽ | ОК      |   |  |
| Données:                                         | 8 bit 🗸       | Effacer |   |  |
| Parité:                                          | none v        |         | 1 |  |
| Stop:                                            | 1 bit v       | Aide    |   |  |
| Ctrl. de flux:                                   | none 🗸        |         |   |  |
| Délai de transmission<br>0 msec/car 0 msec/ligne |               |         |   |  |

![](_page_68_Picture_6.jpeg)

## FIN DU DOCUMENT

![](_page_69_Picture_2.jpeg)

13 Rue Antoine Lavoisier 31830 Plaisance-Du-Touch France +33(0)5 34 28 12 24 support@occitaline.com

Occitaline est une marque du groupe FAZONET

![](_page_69_Picture_5.jpeg)